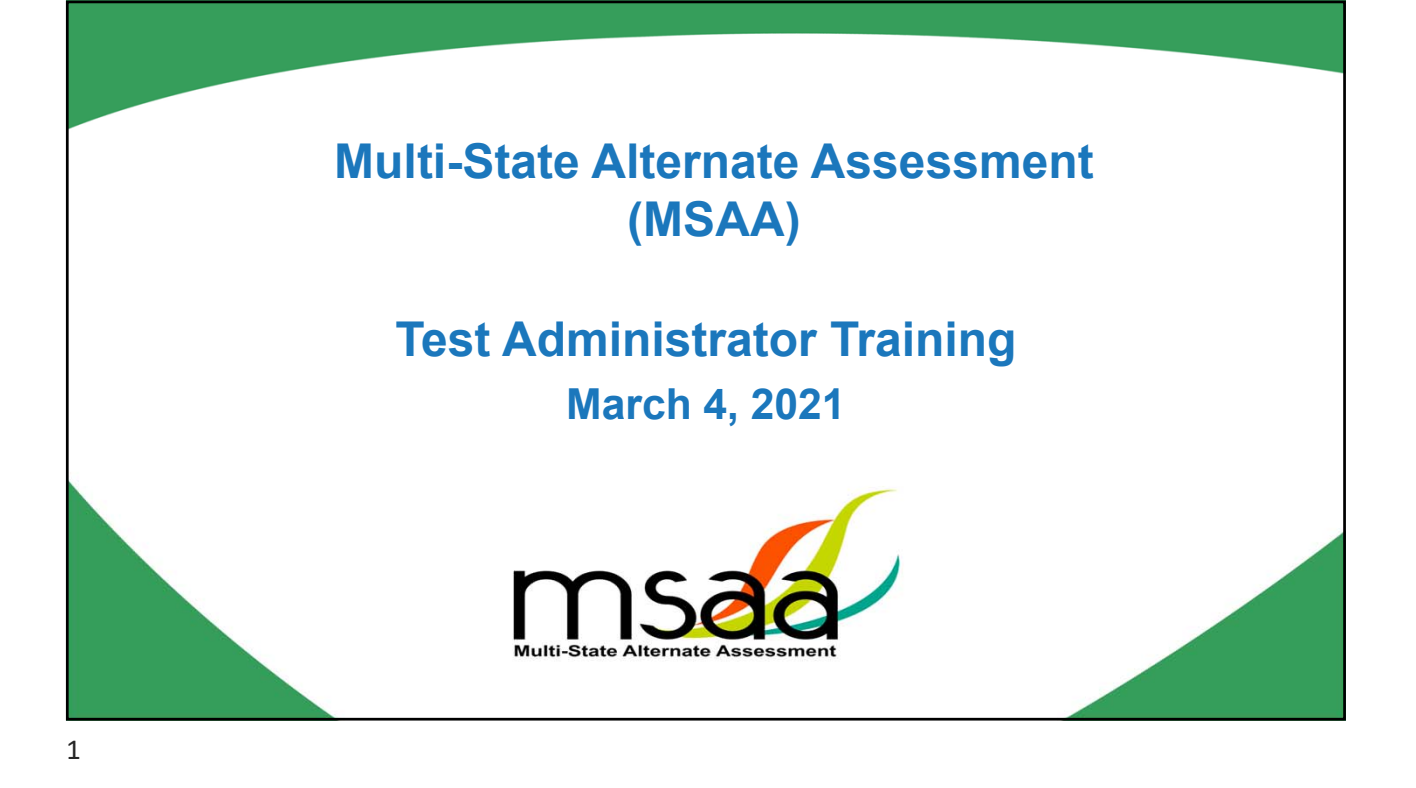

#### Welcome

This training will provide Test Administrators (TAs) an overview of the administration of the MSAA. The primary focus will be on

- how to prepare and organize yourself, your student, and your environment before administration.
- how to ensure a valid, comfortable, and secure testing experience.
- how to complete all requirements after administration.

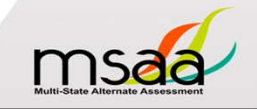

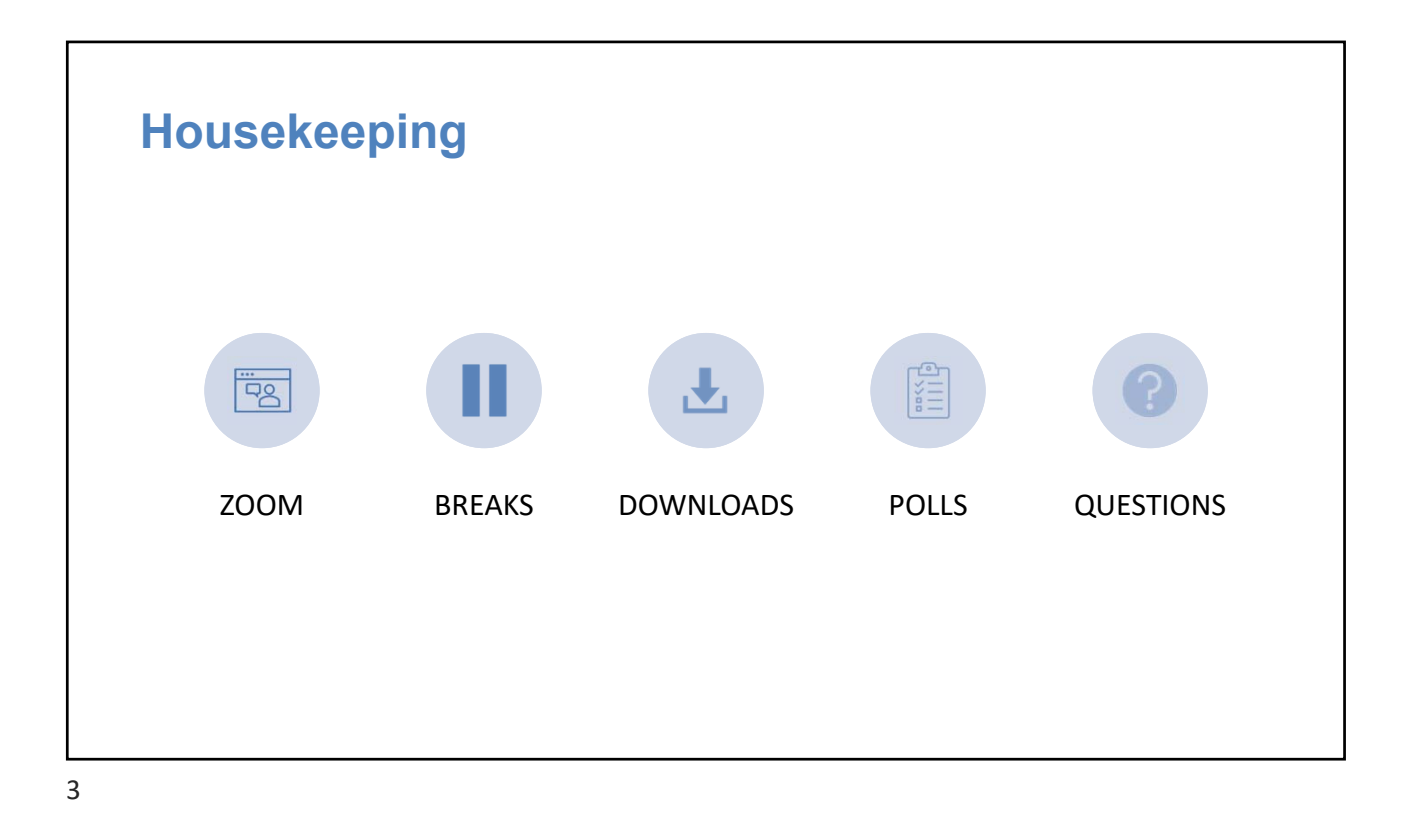

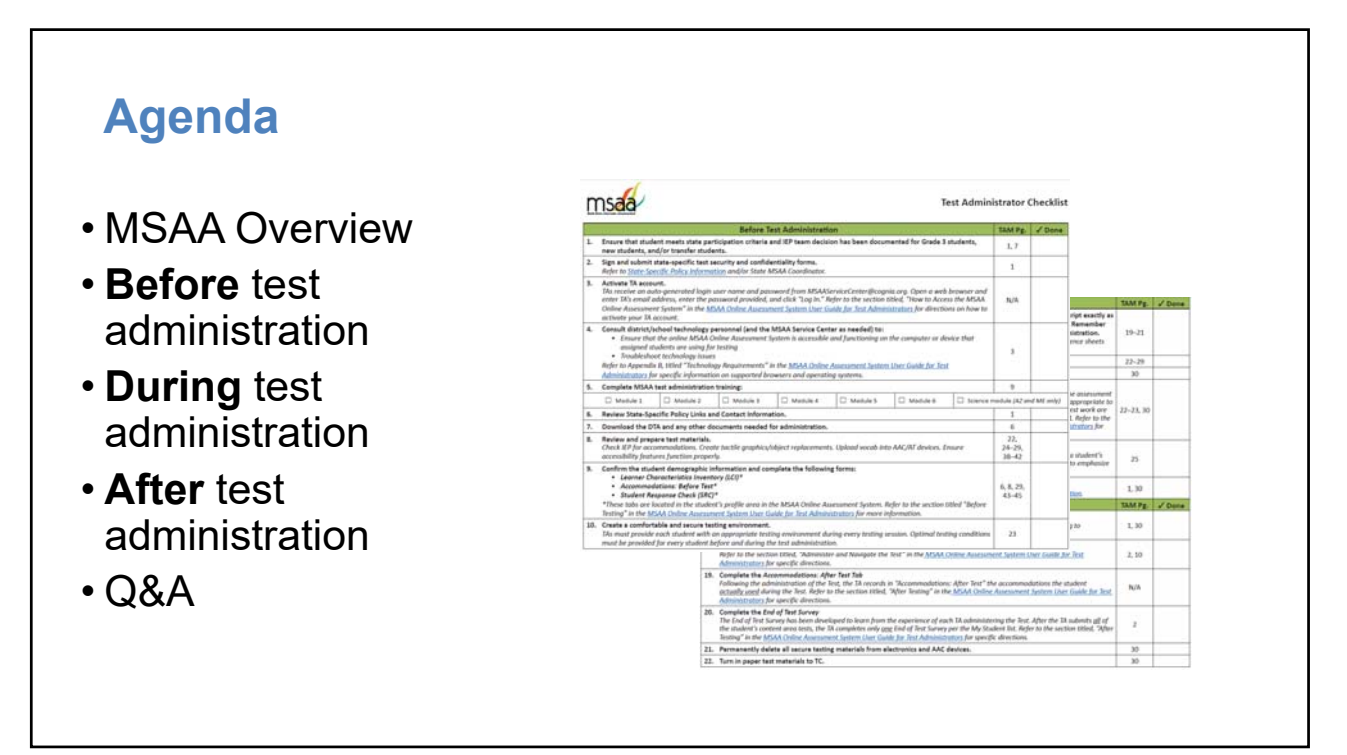

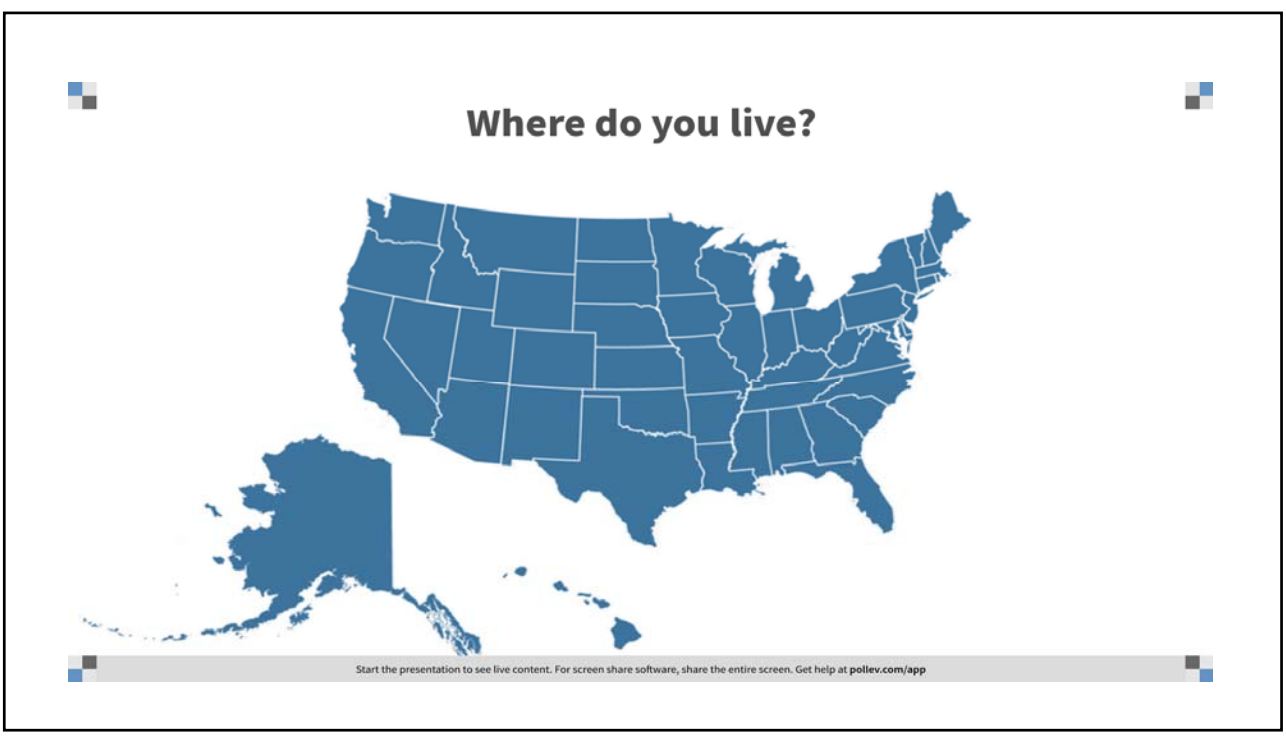

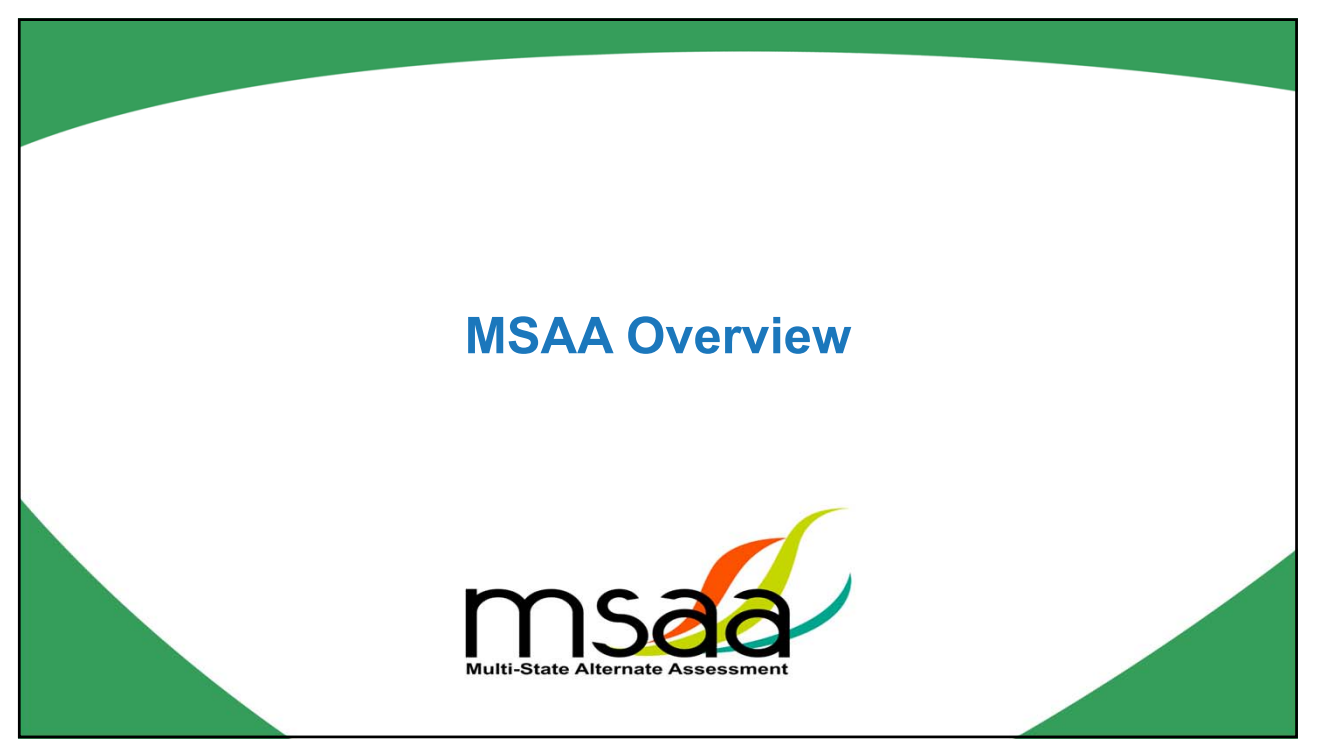

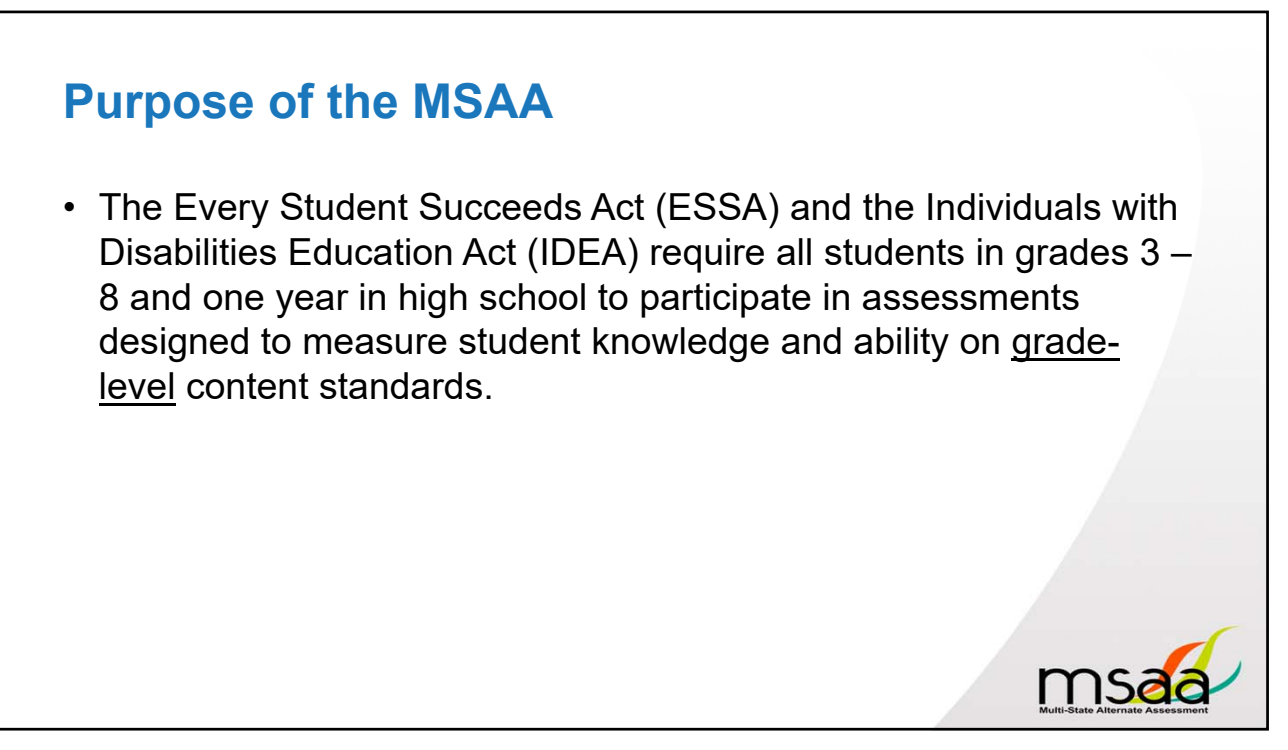

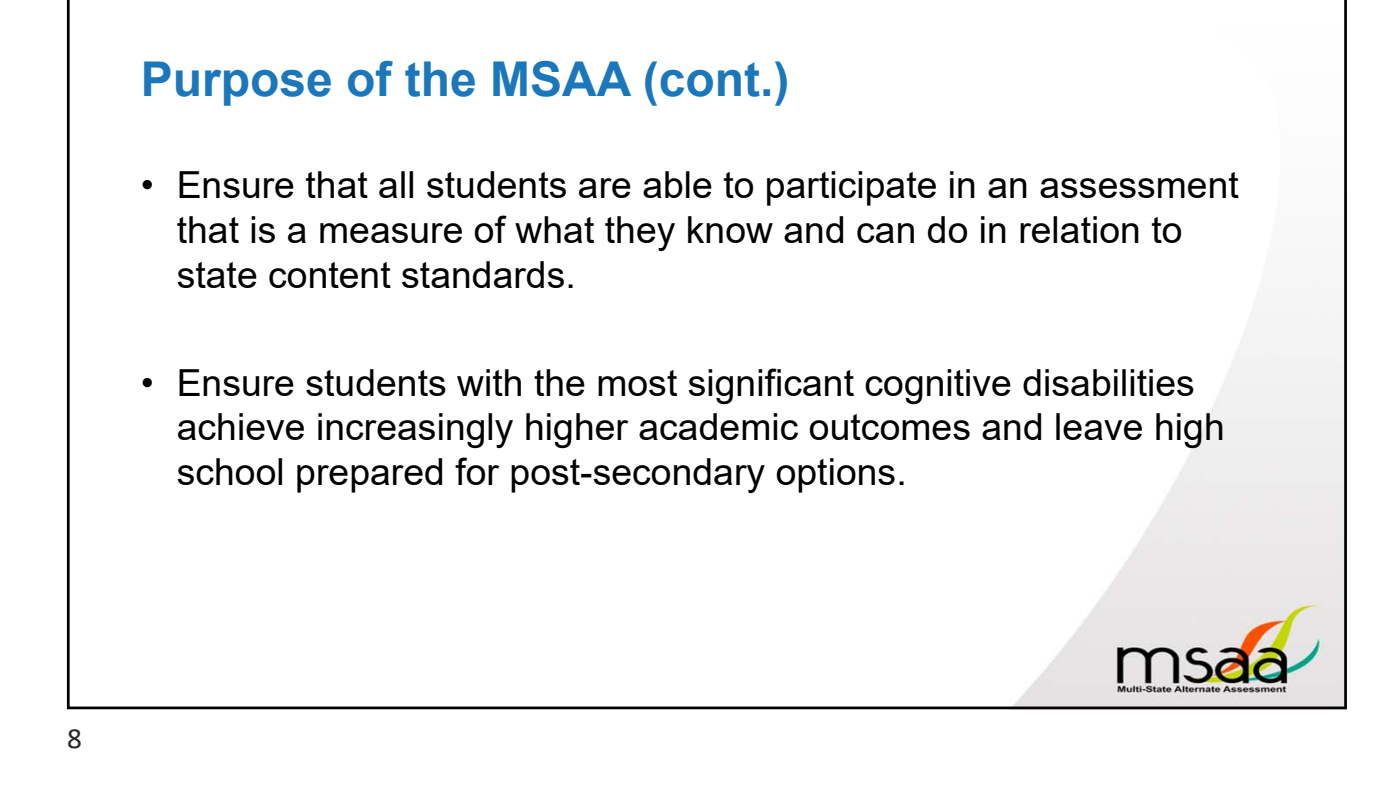

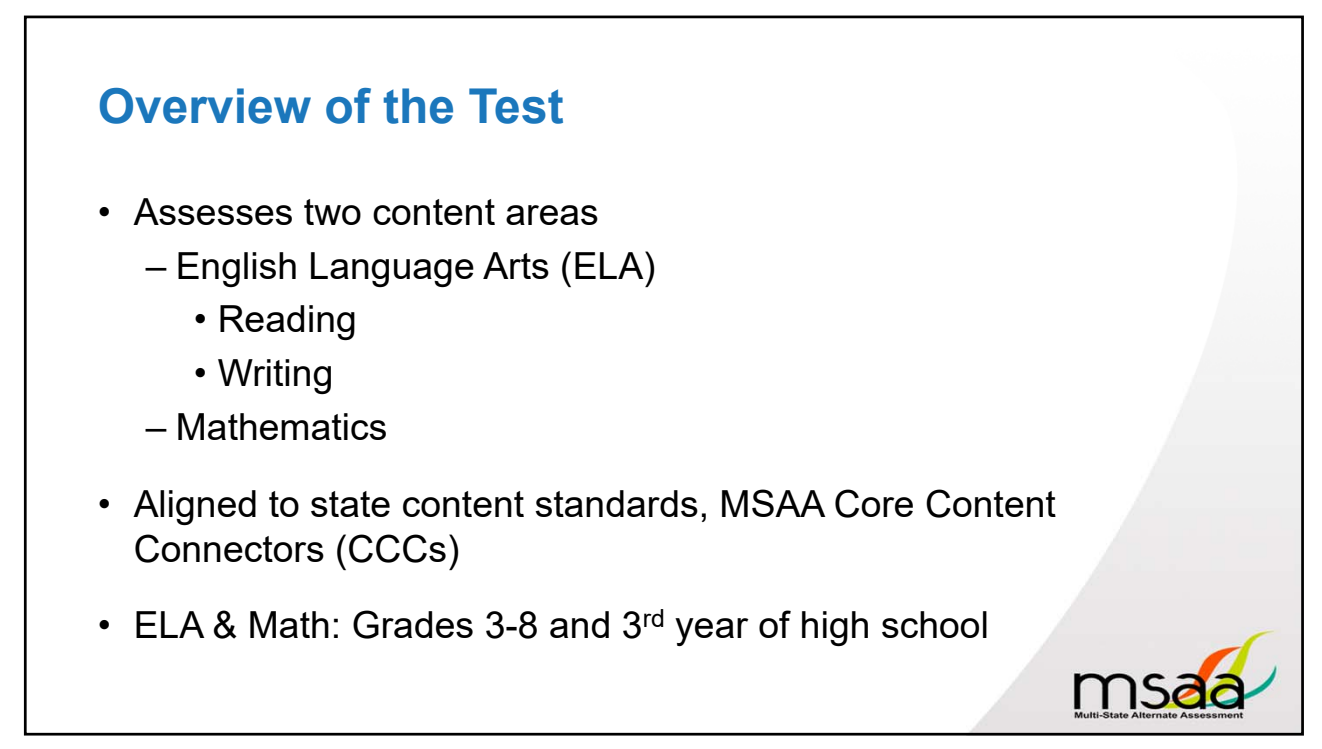

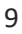

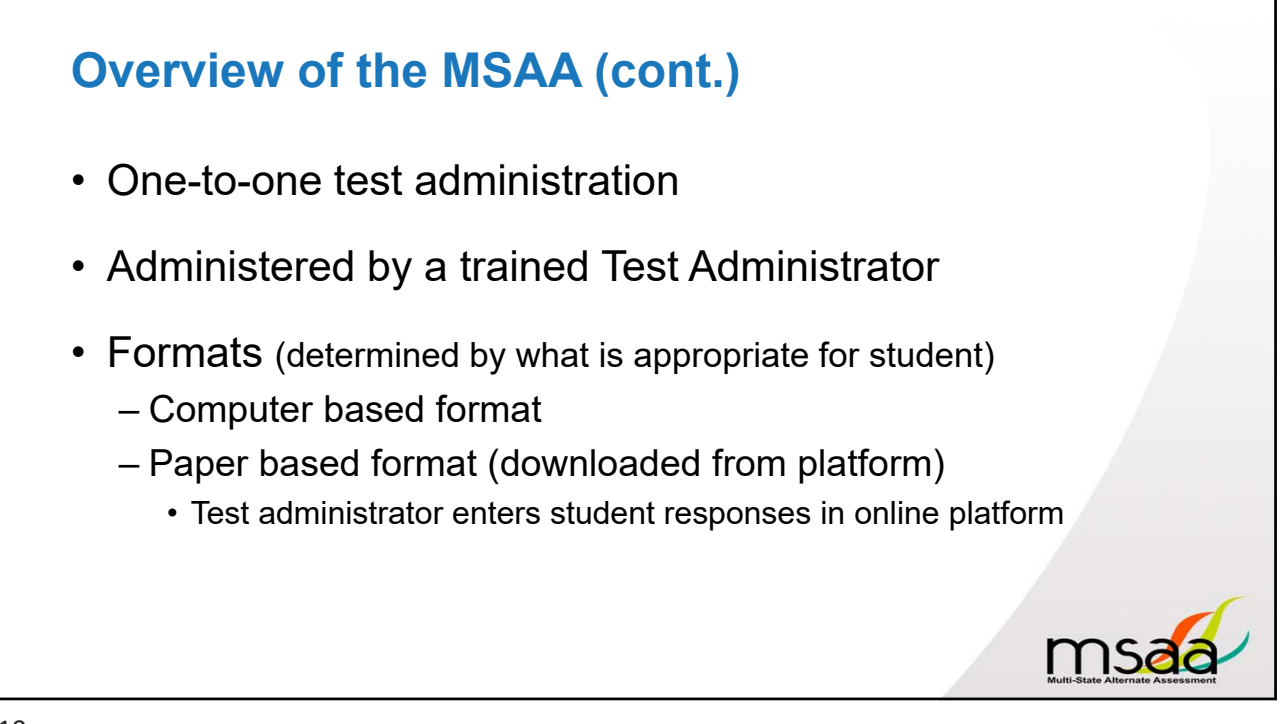

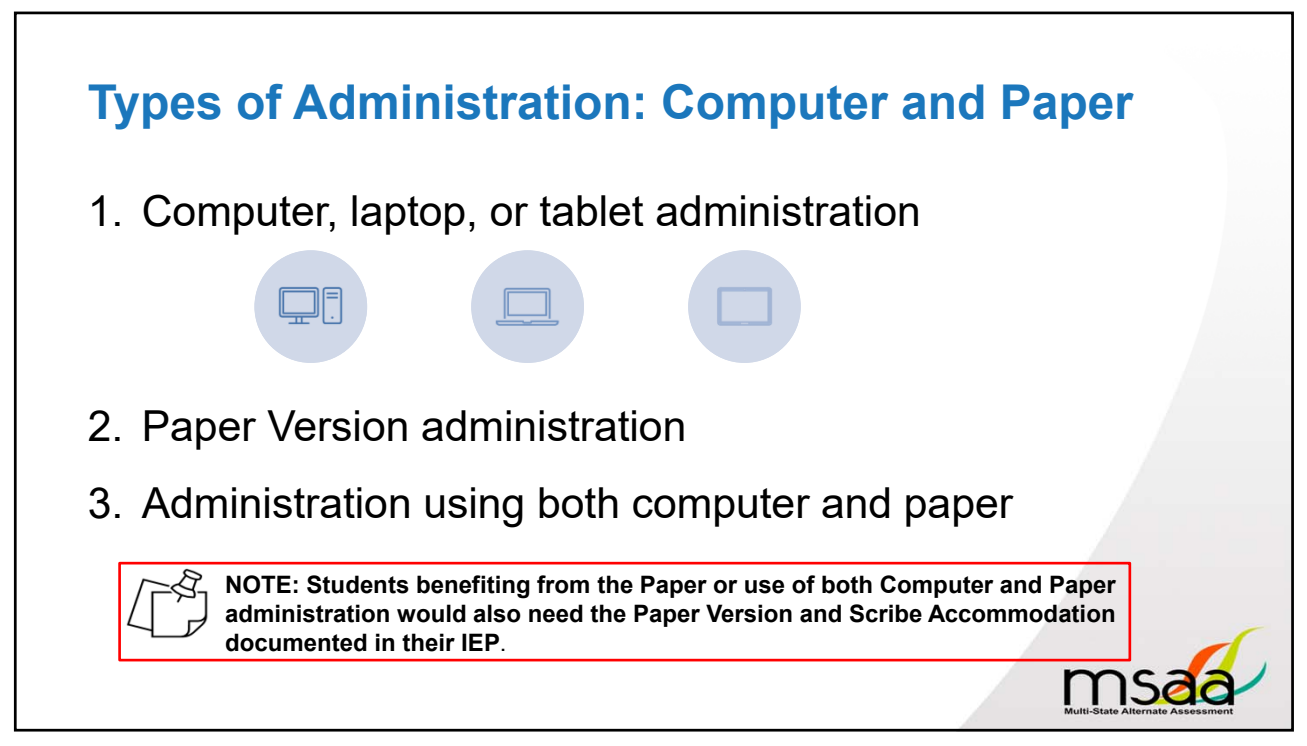

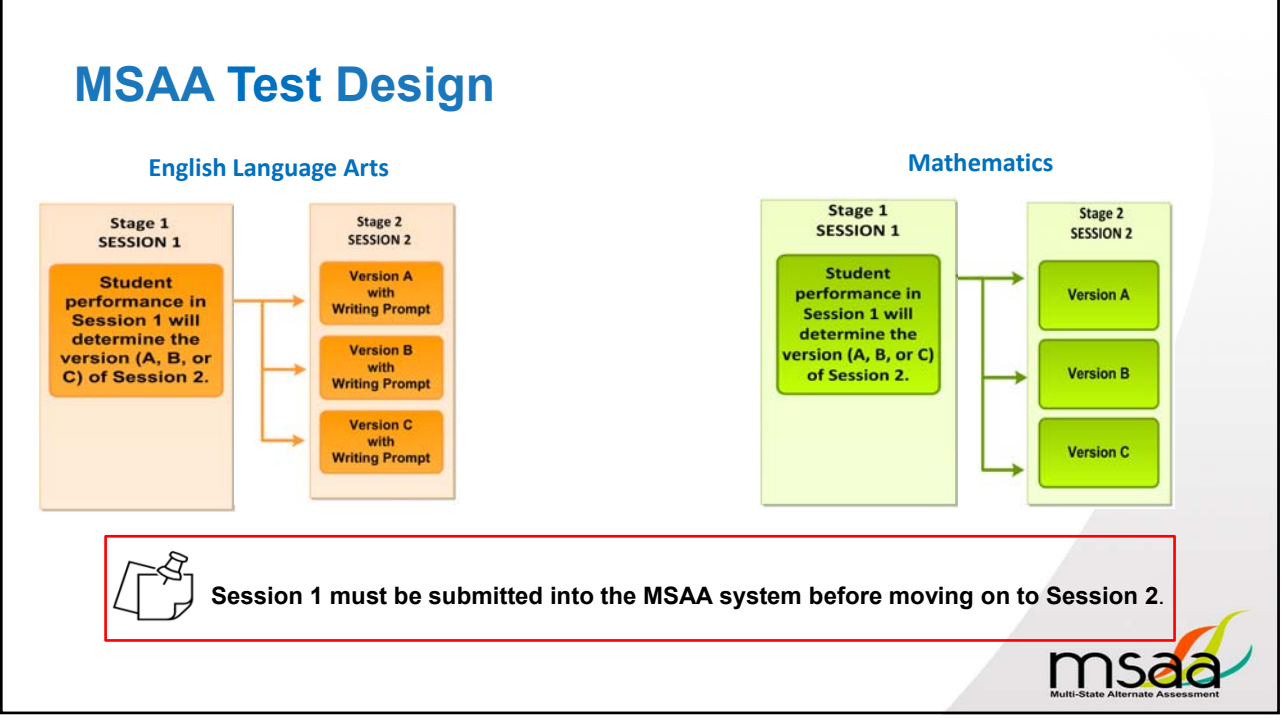

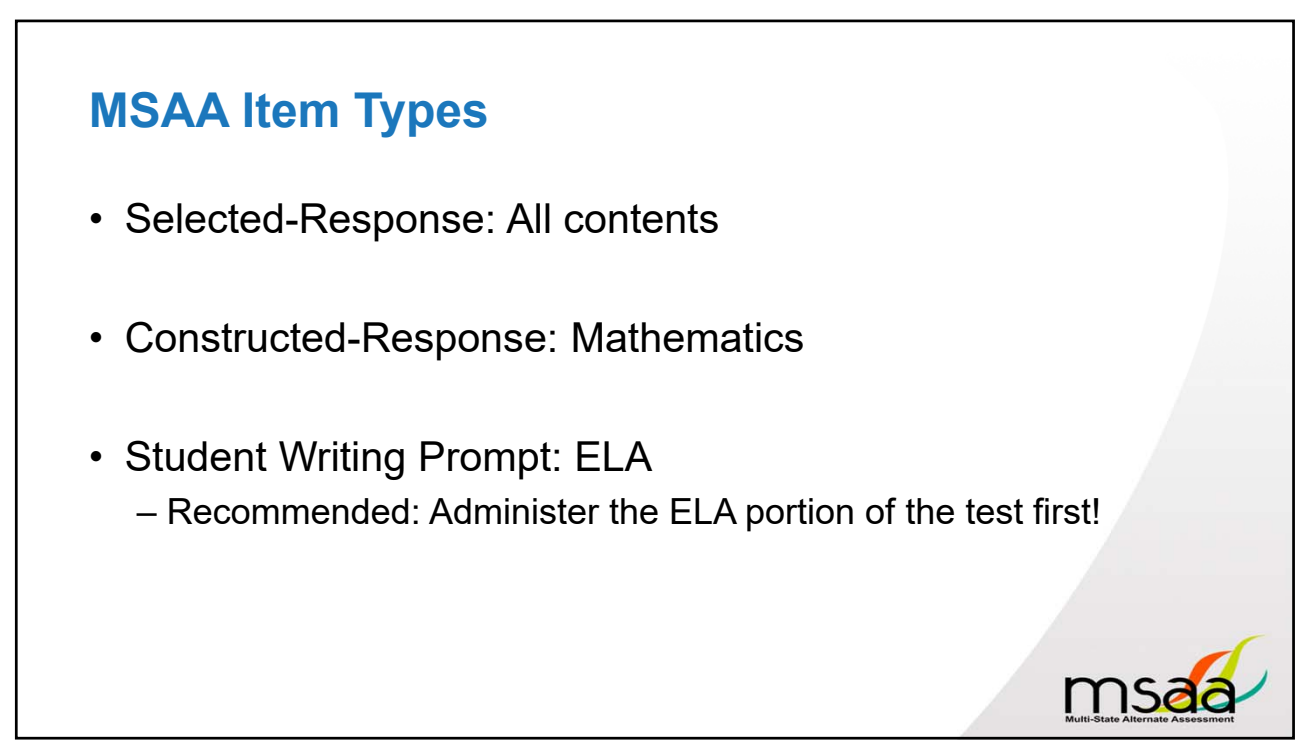

|                                                                                                    | msaa                                                                                                    | Test Adr                                                                                                | ninistrator            | Checkli     |
|----------------------------------------------------------------------------------------------------|----------------------------------------------------------------------------------------------------|----------------------------------------------------------------------------------------------------|------------------------|-------------|
|                                                                                                    | Before Test Administration                                                                                                    | 100000000000000000000000000000000000000                                                                 | TAM PE.                | J Done      |
|                                                                                                    | <ol> <li>Ensure that student meets state participation criteria and IEP team decision has been doo<br/>new students, and/or transfer students.</li> </ol>                                                                                                    | umented for Grade 3 students,                                                                           | 1,7                    |             |
|                                                                                                    | <ol> <li>Sign and submit state-specific test security and confidentiality forms.<br/>Refer to State-Specific Policy Information and/or State MSAA Coordinator.</li> </ol>                                                                                                    |                                                                                                    | 1                      |             |
| 11. Read the DTA for the Test ass                                                                                                    | <ol> <li>Activate TA eccount.<br/>The receive on outo generated login user name and password from MSAAServiceCenter@co<br/>enter TV is senil oddress, enter the possword provided, and click "(og is." Refer to the section<br/>of holine Assessment System" in the MSAA Online Assessment System User Guide for less Adm<br/>activate your TA account.</li> </ol>                                                                                                    | gnia.org. Open a web browser a<br>n titled, "How to Access the MS-<br>inistrators for directions an how | nd<br>A N/A<br>10      |             |
| Session 1 must be complete<br>Organize all test meterials a<br>and manipulatives are locate<br>12. Provide accommodations as                        |                                                                                                    | t<br>on the computer or device that<br>on these fields for Test                                         | 3                      |             |
| 14. Continue to provide a comb                                                                                                    | Administrators for specific information on supported browsers and operating systems.                                                                                                    | TOT MUSIC CONTINUE (COLL VELIA)                                                                         |                        |             |
| TAs may pause and resume t                                                                                                    | 5. Complete MSAA test administration training:                                                                                                    | W- 03                                                                                                   | 9                      |             |
| pouse the Test and resume w                                                                                                    | Module 1 Module 2 Module 8 Module 4 Module 5                                                                                                    | Module 6  Scie                                                                                          | te module (A2 a        | nd ME only) |
| captured. The Test may be a<br>section titled. "Administer an                                                                                       | 6. Review State-Specific Policy Links and Contact Information.                                                                                                    |                                                                                                    | 1                      |             |
| specific directions on how to                                                                                                    | 7. Download the DTA and any other documents needed for administration.                                                                                                    |                                                                                                    | 6                      |             |
| <ol> <li>Repeat items as necessary of<br/>The TA may repeat items by<br/>response to an item. All test<br/>words in ways that provide it</li> </ol> | Review and prepare test materials.     Check KP for accommoditions. Create tactile graphics/object replacements. Upload vocab i     accessibility features function properly.                                                                                                    | nto AAC/AT devices. Ensure                                                                              | 22,<br>24-29,<br>38-42 |             |
| Report security violations an<br>All security violations and sur<br>Tr. Report all inappropriate test<br>All increases while test exectly           | G. Confirm the student demographic information and complete the following forms:         Learner Characteristic lowestary (EC)*         Accommodations: Before Text*         Student Response Characteristic lowestary (EC)*         Student Response Characteristic lowestary (EC)*         These ratio are loaded in the student's yraphic area in the MMAA Chaine Assessment System         These ratio are loaded in the student's yraphic area in the MMAA Chaine Assessment System         These ratio are loaded in the student's yraphic area in the MMAA Chaine Assessment System         These ratio are loaded in the student's yraphic area in the MMAA Chaine Assessment System         Taking in the MMAA Chaine Assessment System         Taking in the MMAAA Chaine Assessment System         Taking in t | Refer to the section titled "Bef                                                                        | 6, 8, 29,<br>43-45     |             |
| State Specific Policy Informat<br>18. Ensure that all texts have be<br>Refer to the section tailed. 'A<br>Administratory for specific di            | Create a comfortable and secure testing environment.     The must provide each student with an appropriate testing environment during every testing     must be provided for every student before and during the test administration.                                                                                                    | session. Optimal testing condit                                                                         | ons 23                 |             |
| <ol> <li>Complete the Accommodat<br/>Following the administration<br/>actually used during the Test<br/>Administratory for specific di</li> </ol>   | ions: After Feet Fab<br>of the Fest, the FA records in "Accommodations: After Fest" the accommodations the student<br>. Refer to the soction titled, "After Festing" in the <u>MSAA Online Assessment System User Guide for Fest</u><br>rections.                                                                                                    | N/A                                                                                                    |                        |             |
| <ol> <li>Complete the End of Test Su<br/>The End of Test Survey has be<br/>the student's content area to<br/>Testing" in the MSAA Online</li> </ol> | rvery<br>en developed to learn from the experience of each 14 administering the Test. After the 1A submits gil of<br>its, the TA completes only age End of Test Survey per the My Studient list. Refer to the section Miled, "After<br>Assessment System User Guide for Test Administratory for specific directions.                                                                                                    | 2                                                                                                    |                        |             |
| 21. Permanently delete all secu                                                                                                    | re testing materials from electronics and AAC devices.                                                                                                    | 30                                                                                                    |                        |             |
| 22. Turn in paper test materials                                                                                                    | to TC.                                                                                                    | 30                                                                                                    |                        |             |

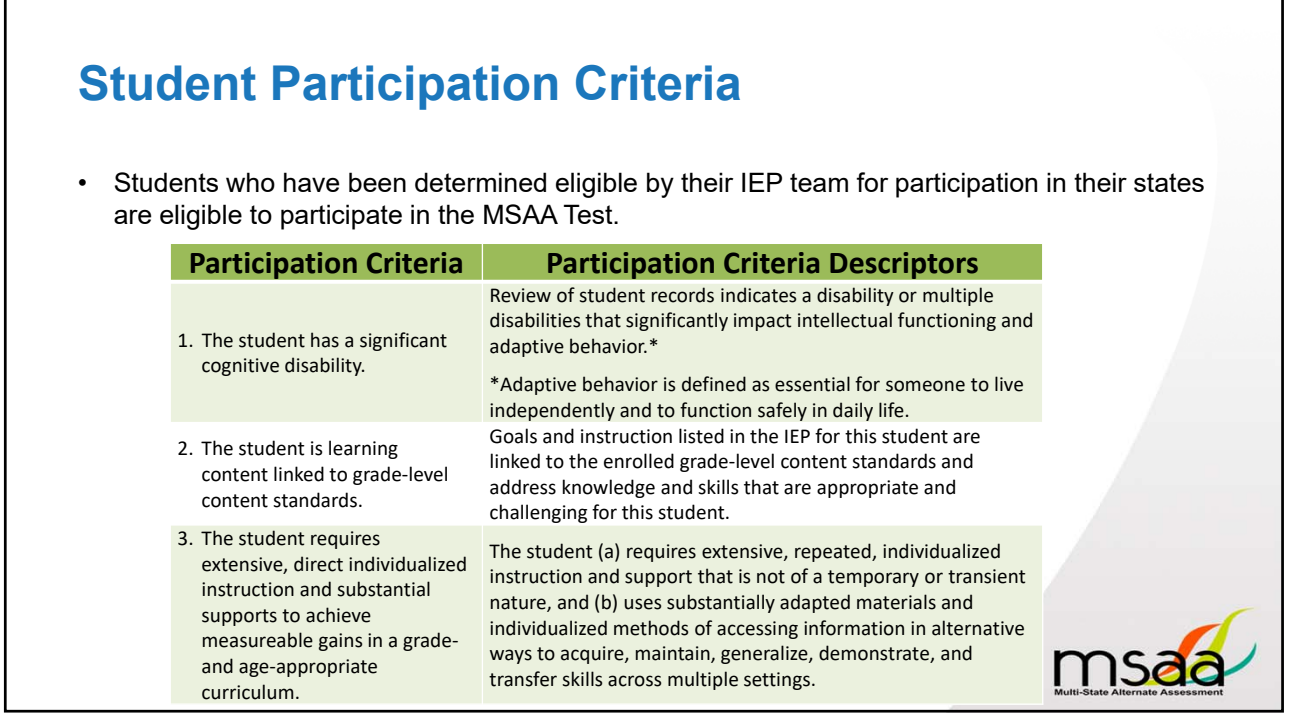

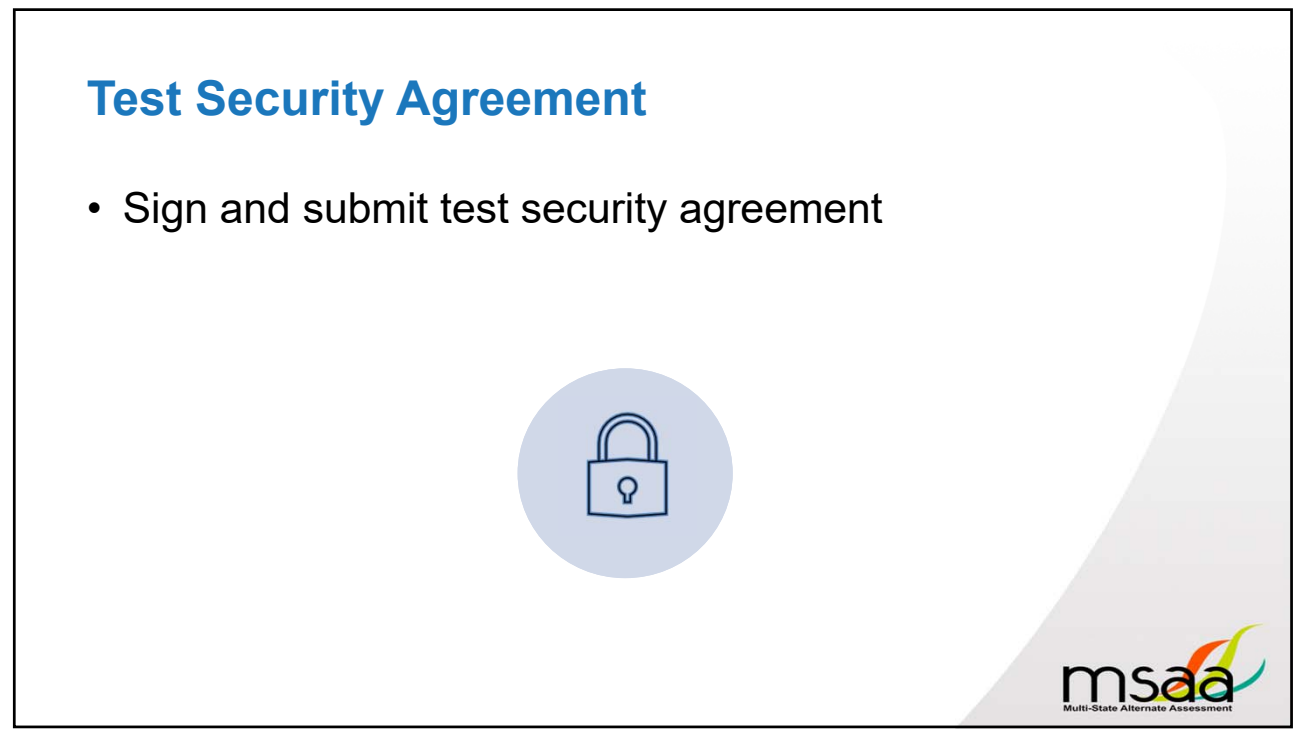

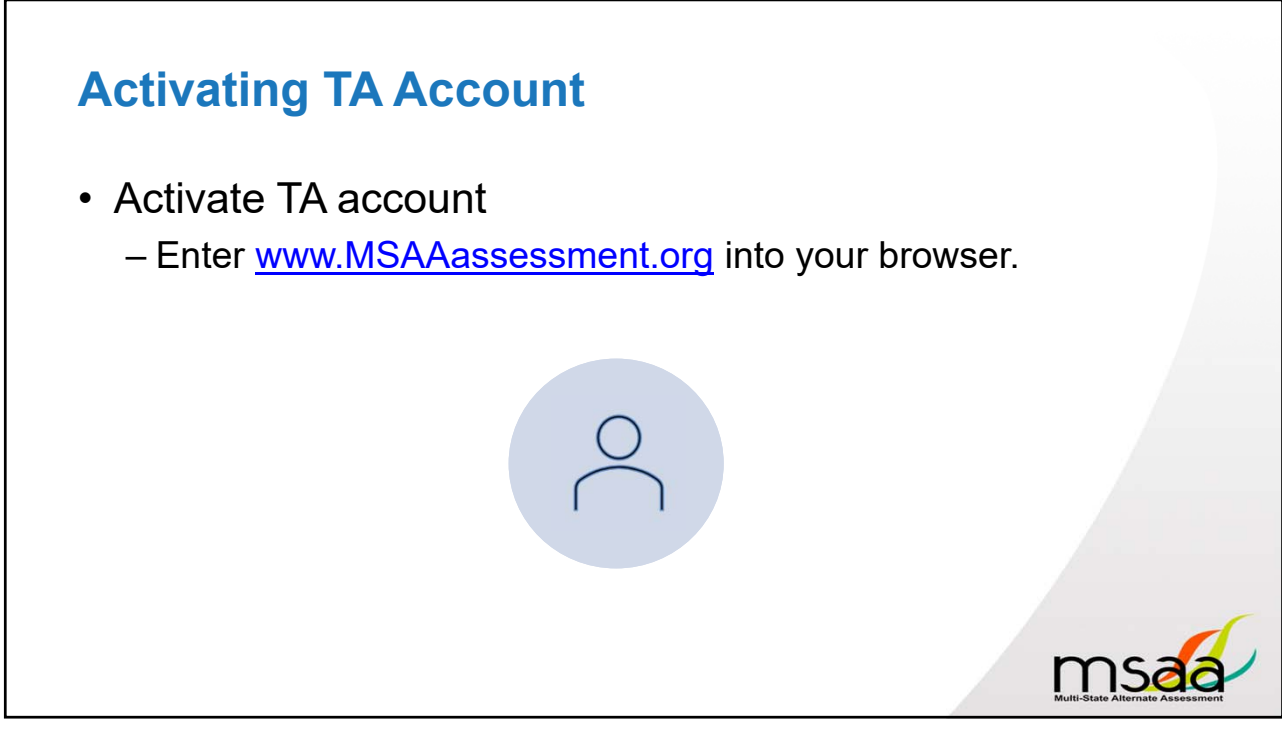

## **Technology Requirements**

- Ensure MSAA Online Assessment System is accessible and functioning on the specific device that your student(s) will be using for testing.
- Troubleshoot technology issues.
- Consult district/school technology personnel.
- Reach out to the MSAA Service Center as needed.

| Device               | ν (V       | /ersion                               |
|----------------------|------------|---------------------------------------|
| Windows Computer     | ۰V         | Nindows 8.1 or newer                  |
| Mac (Apple OS X) Co  | omputer N  | vlac OS X 10.7 or newer               |
| Chromebook           | C          | DS 60 or newer                        |
| Linux                | L<br>n     | Jbuntu 16.04.1, Fedora 22 or<br>newer |
| iPad Mini & iPad 2 c | or newer i | OS 9 or newer                         |
| Android Tablet       | Д          | Android 5.1 or newer                  |
| Windows Tablet       | V          | Nindows 8 or newer                    |
|                      |            |                                       |
| Browser              | Version    | To Install                            |

| DIONSCI                     | VCI SION               | To moun                                       |
|-----------------------------|------------------------|-----------------------------------------------|
| Chrome                      | 48-75+                 | http://www.google.com/ch<br>rome              |
| Firefox                     | 35-67+                 | http://www.mozilla.com                        |
| Internet Explorer<br>& Edge | IE11+   Edge<br>42-44+ | Already installed on all<br>Windows computers |
| Safari                      | 8-12+                  | Already installed on all<br>Mac computers     |

mse

| Module Titles                                            |
|----------------------------------------------------------|
| MSAA Overview                                            |
| Navigating the MSAA Online Assessment System             |
| Test Administrator and Test Coordinator Responsibilities |
| The Writing Prompt                                       |
| Accessibility Features and Accommodations                |
| Student Response Check and Early Stopping Rule           |
|                                                          |
|                                                          |

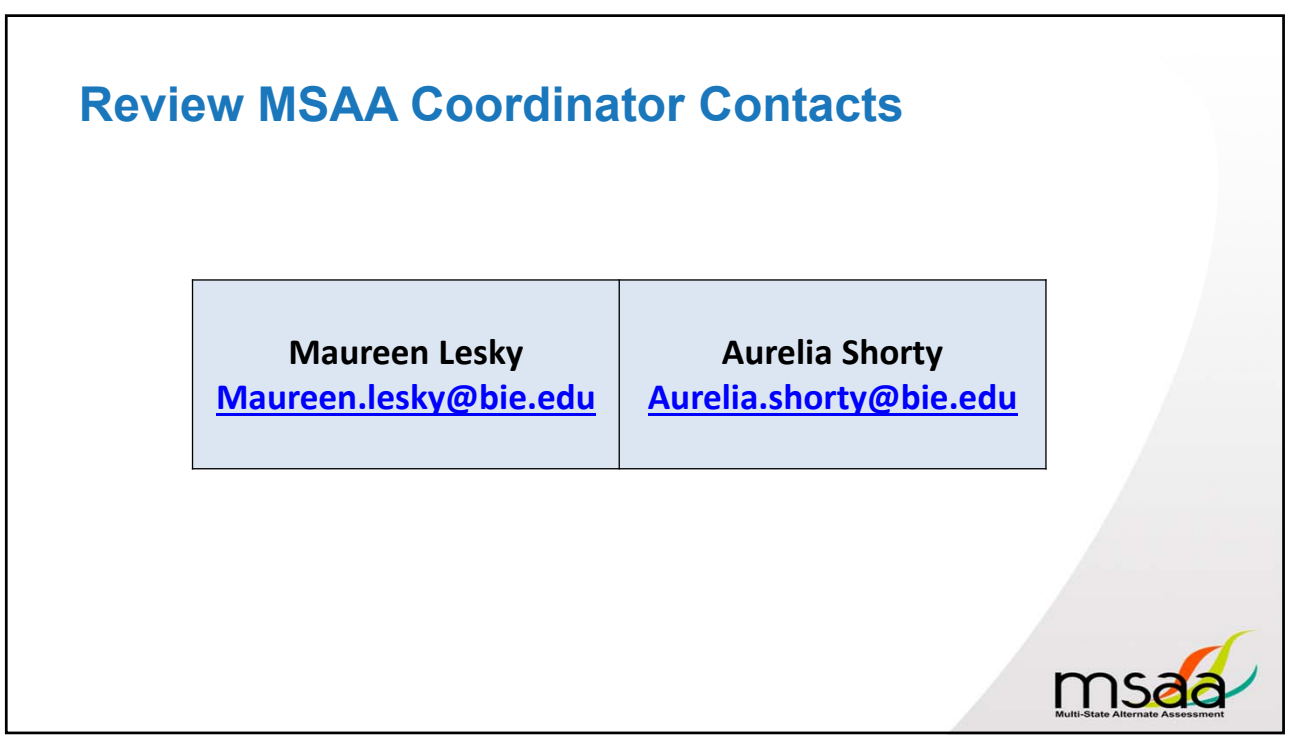

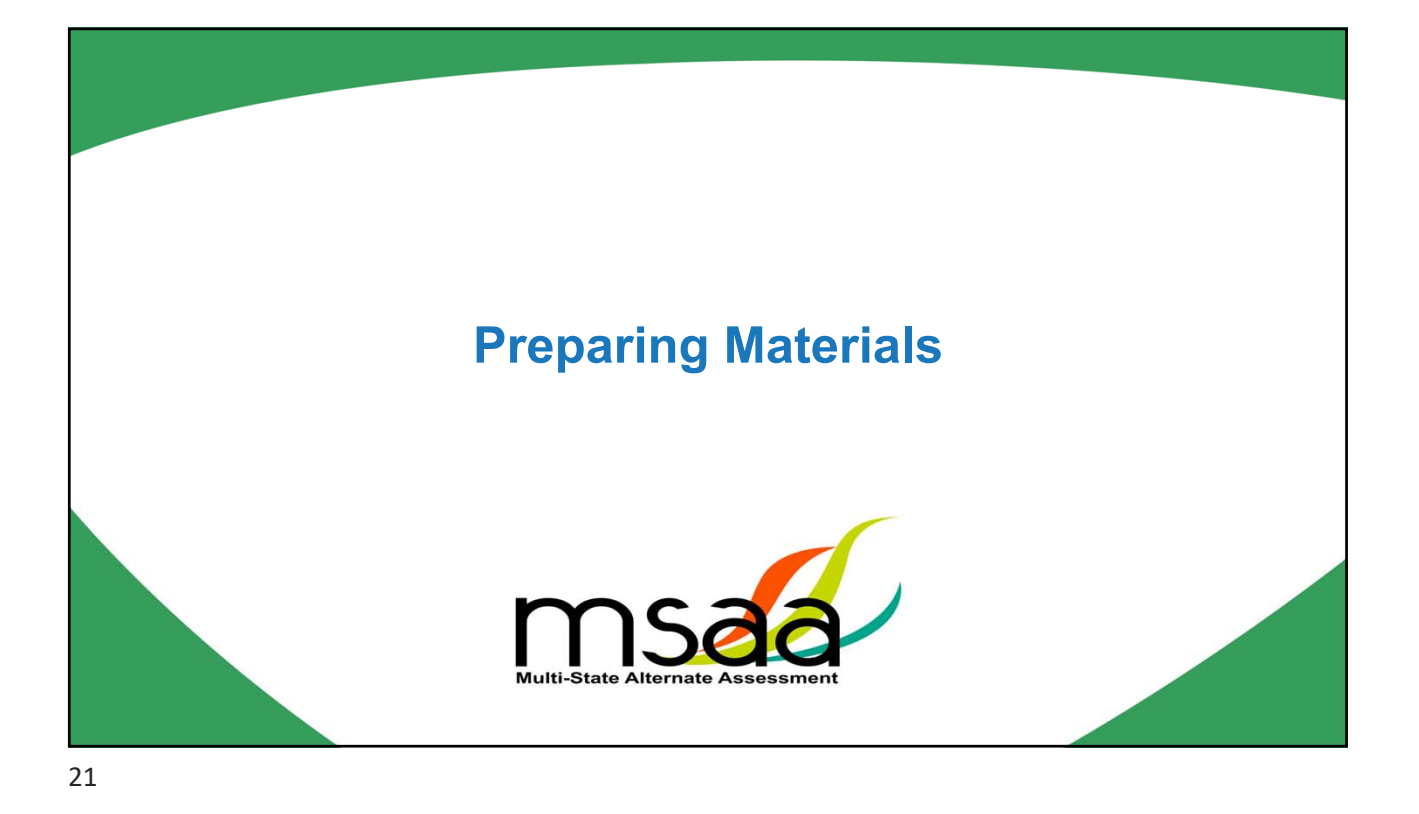

## Download and Become Familiar With...

## Test Administration Manual (TAM)

- Provides policies and procedures for TAs and TCs to prepare for the administration of the Test.
- Explains the purpose of each required document for Test Administration in detail as well as the intended user(s) of each document.
- Non-secure material
- They can be obtained electronically on the MSAA System or on the Department's MSAA website.

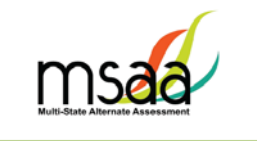

Test Administration Manual March 15–May 14, 2021

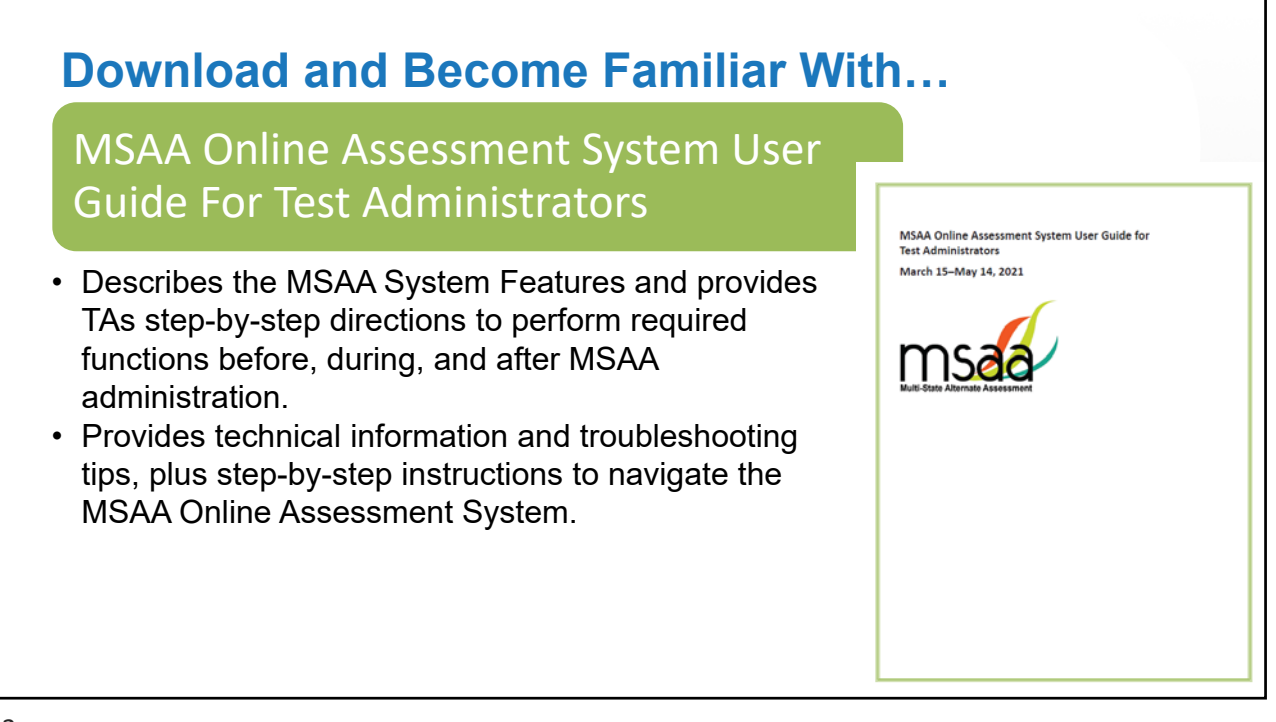

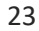

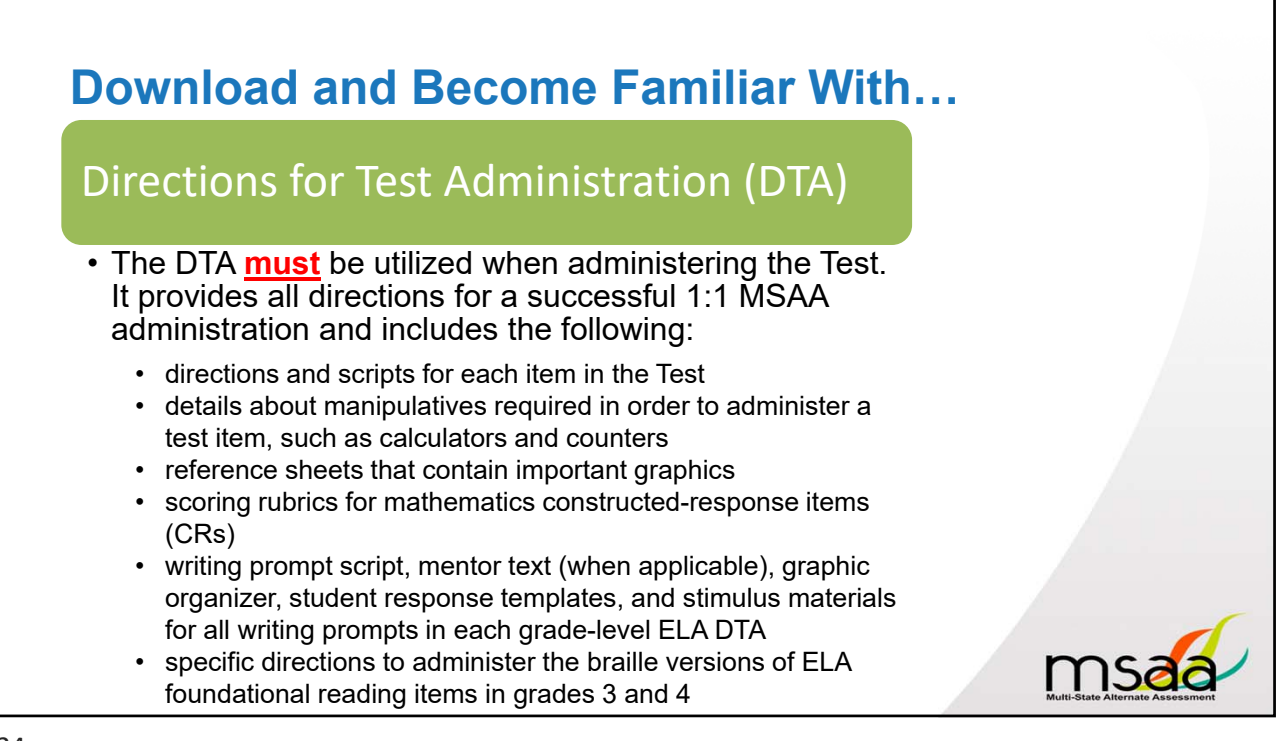

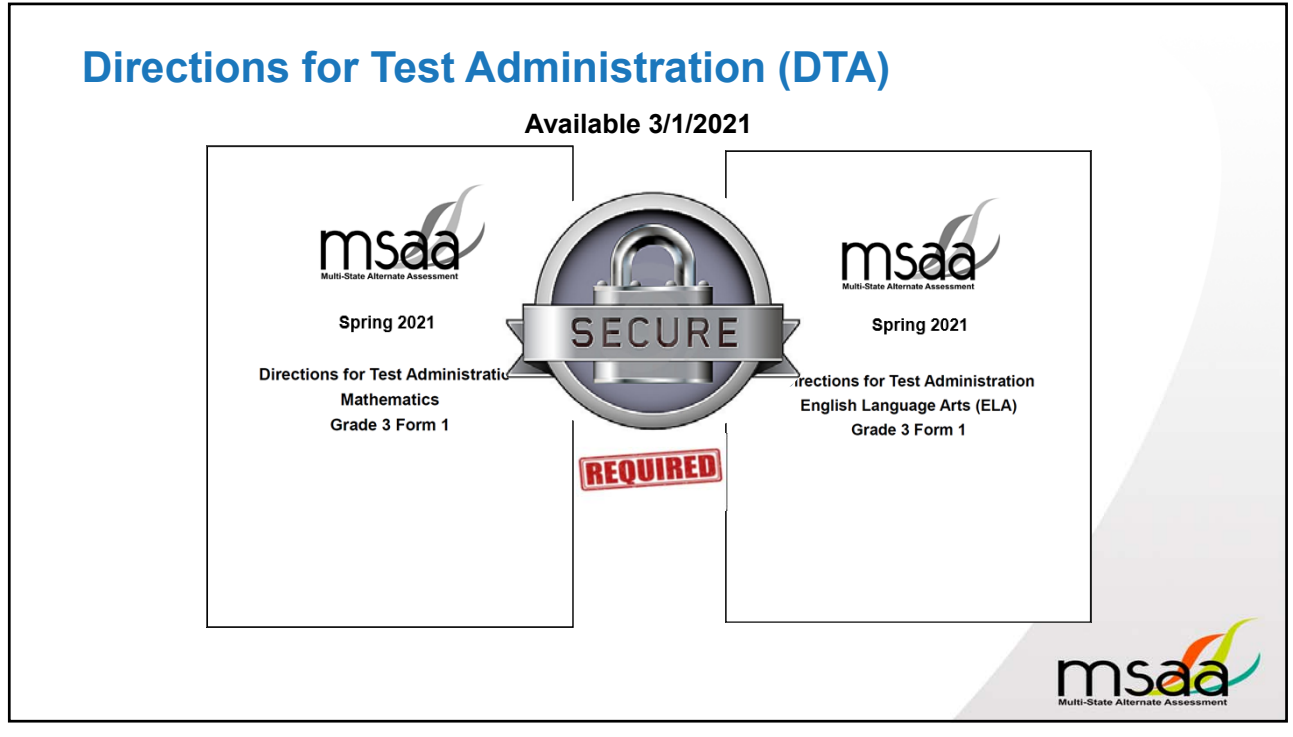

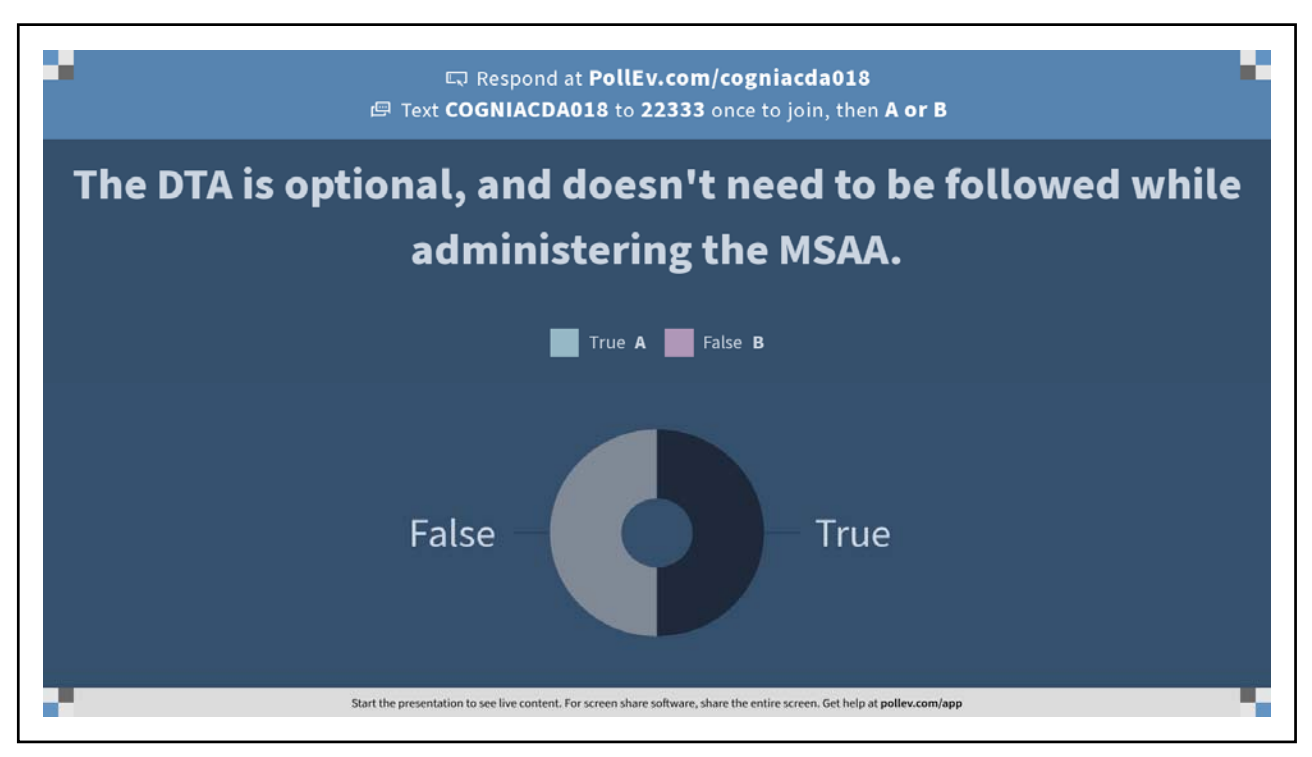

## **Review and Prepare Test Materials**

- Review your student's IEP accommodations
- Ensure that the accessibility features function properly
- Create tactile graphics and object replacements
- Upload vocabulary into AAC/AT devices

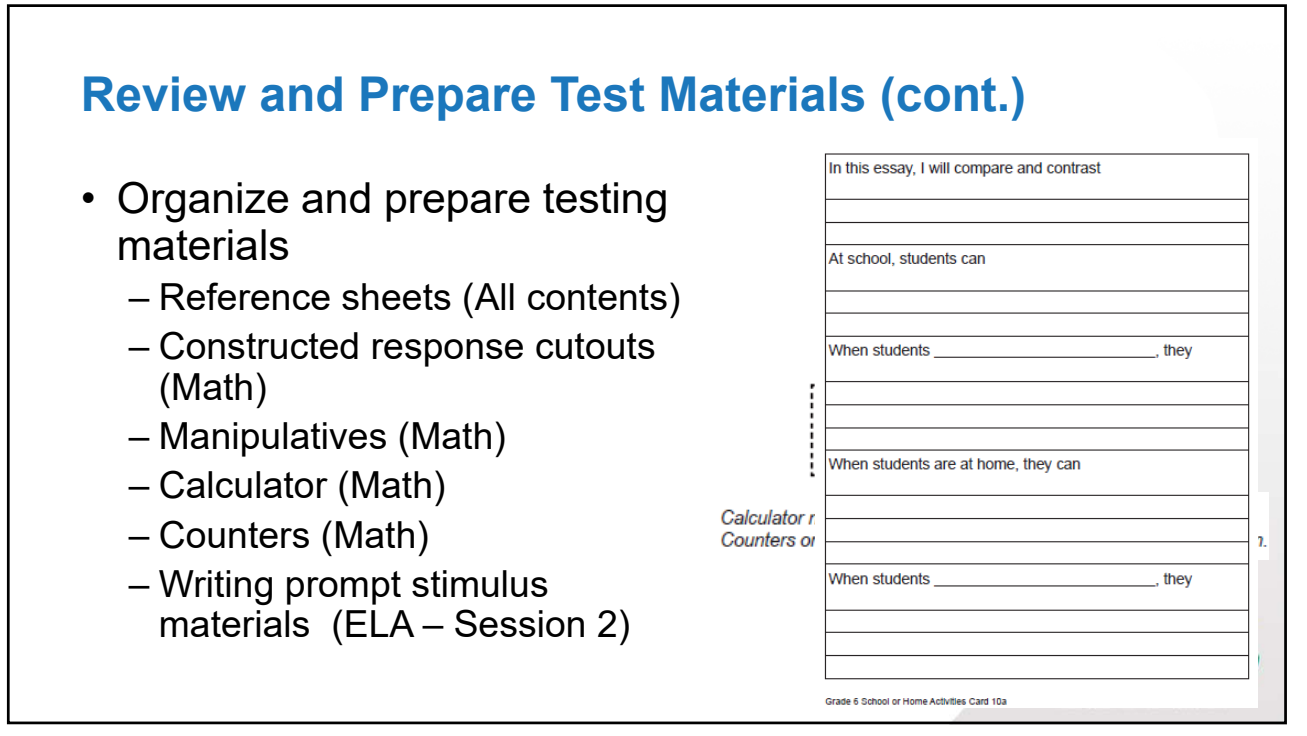

## **Preparation and Organization Ideas**

- Read the DTA!
- Use the reference sheet materials list
- Put reference sheets, cutouts, and/or writing stimulus materials in sequential order of use
- Highlight the materials needed to be provided to the student at top of items in DTA
- Cutout all cutouts beforehand
- Attach the reference sheets, cutouts, and/or stimulus materials to the corresponding item in DTA
- Write numbers of counters student should have at top of item in DTA
- Flag a certain number of items wished to administer in a session in the DTA.

msa

Find a system that works best for you!

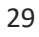

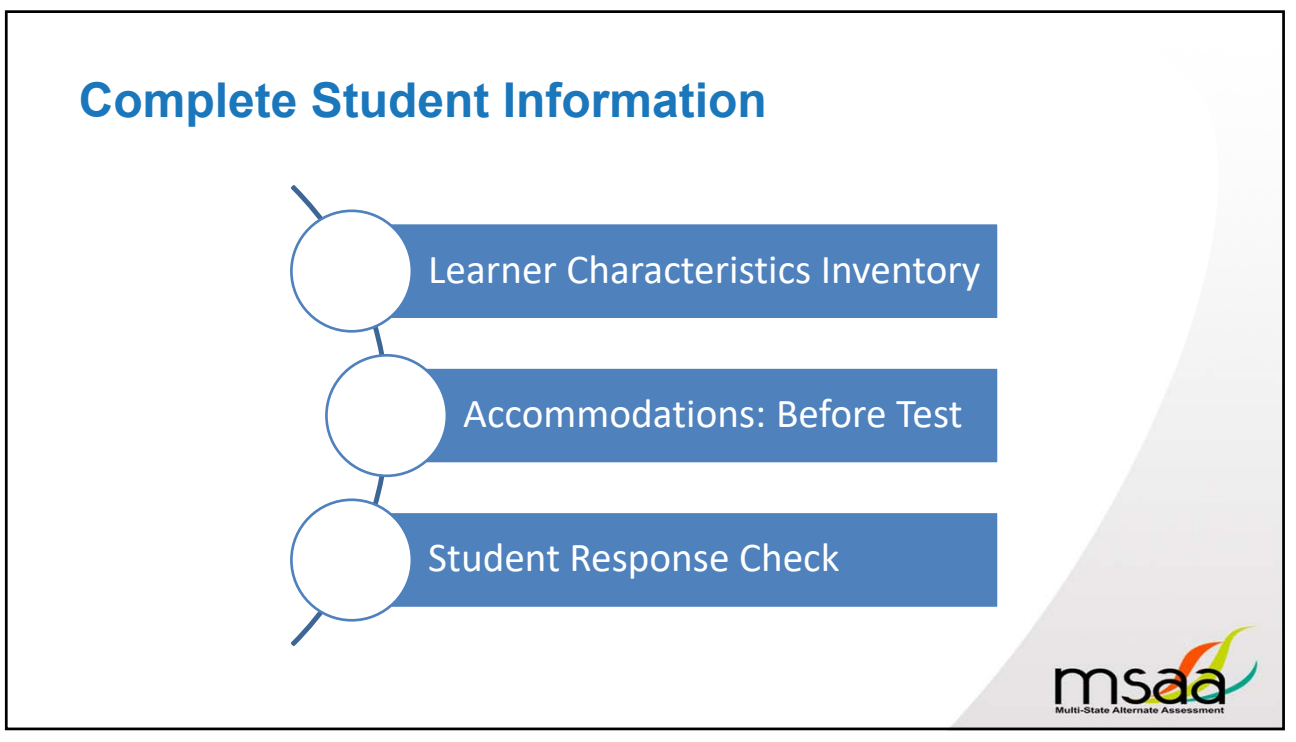

## **Student Response Check (SRC)**

- An **observable response mode** is a predictable and consistent behavior or movement that is able to be understood by a communication partner as intentional communication.
- Students must:
  - demonstrate an intent toward the task
  - respond or share information about the stimulus (test item)
- <u>Assigning meaning to habitual or uncontrollable motor movement or</u> vocalization without communicative intent are not considered response modes.

msaa

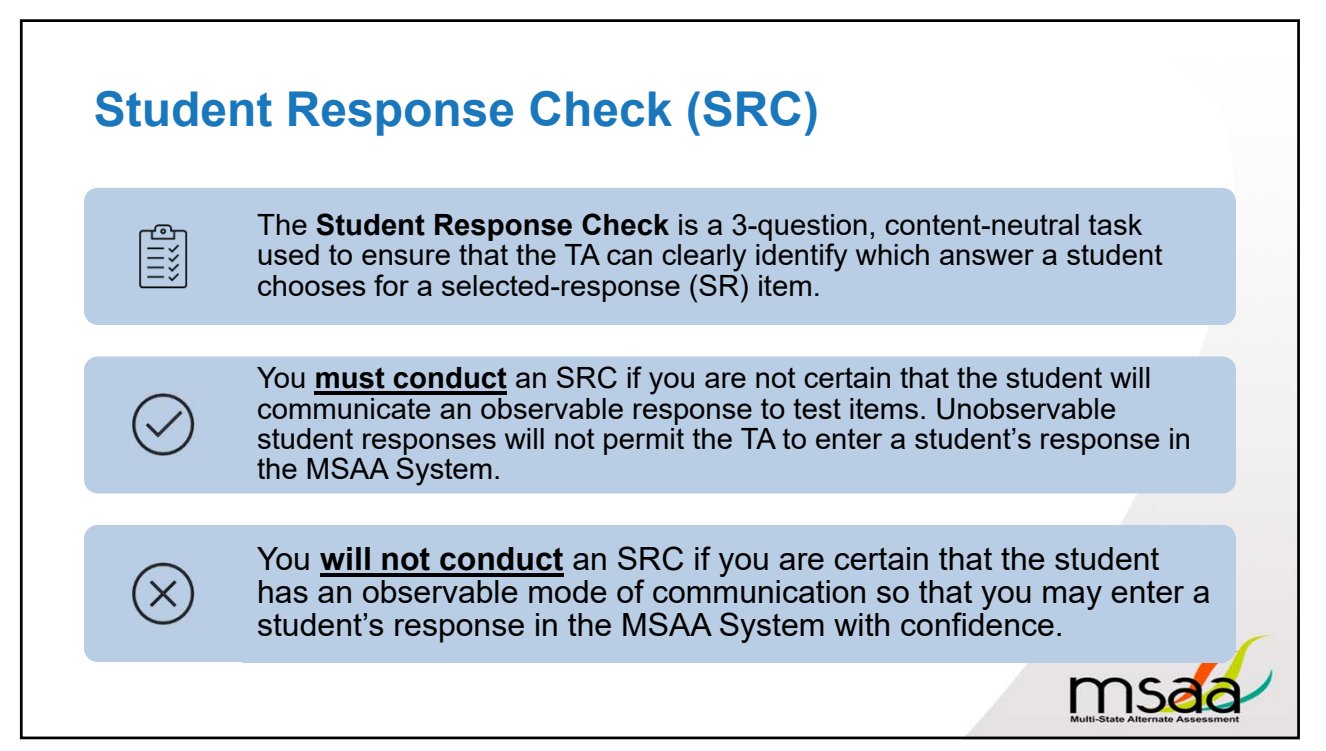

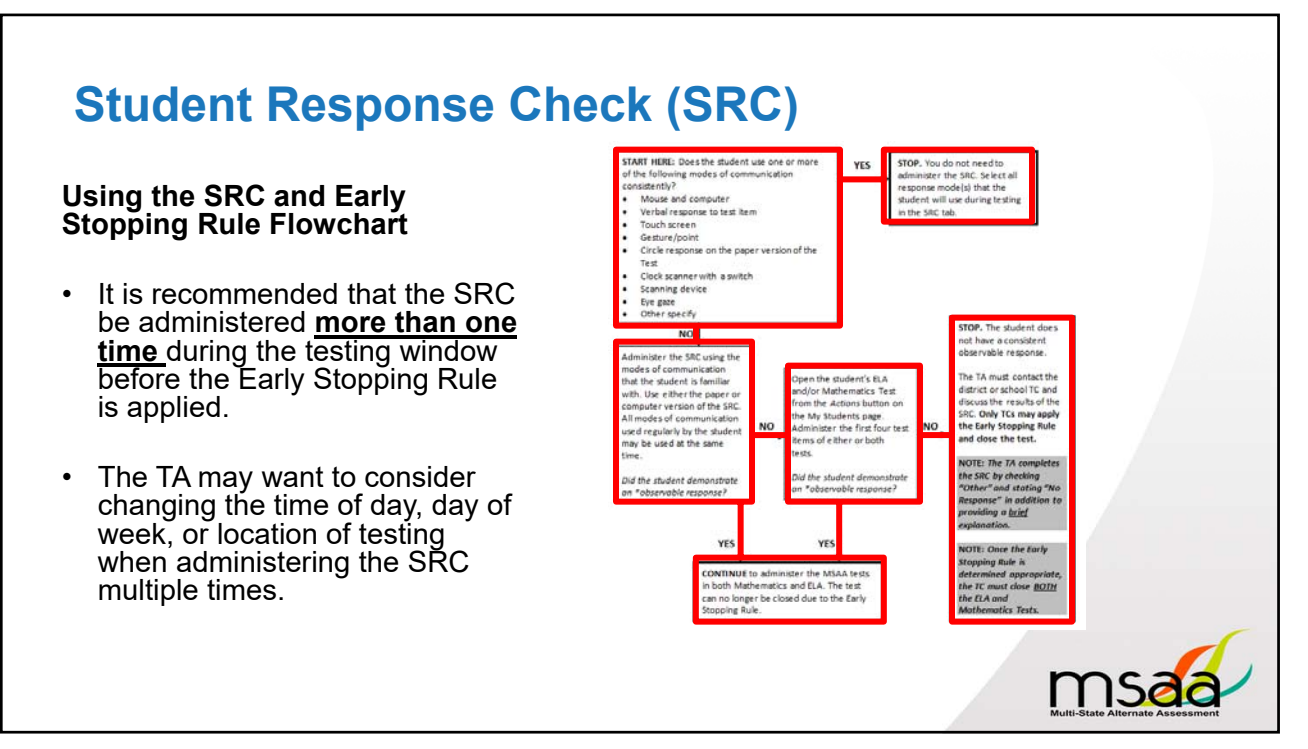

#### **Create a Comfortable and Secure Testing Environment**

### Comfortable

- Quiet environment void of distractions
- Familiar location
- Making sure the student has access to assessment features and accommodations they may need, as noted in student's IEP or daily instruction
- Making sure the same computer/device is available for testing
- Student is provided with scratch paper as needed
- Providing appropriate student position
- Providing encouragement to support student engagement and focus

#### Secure

- Restricting student access to resources that are explicitly identified in the DTA (i.e., calculators)
- Test items viewed only by student taking the Test and the certified TA.
- Removing devices/materials that could jeopardize test content

mse

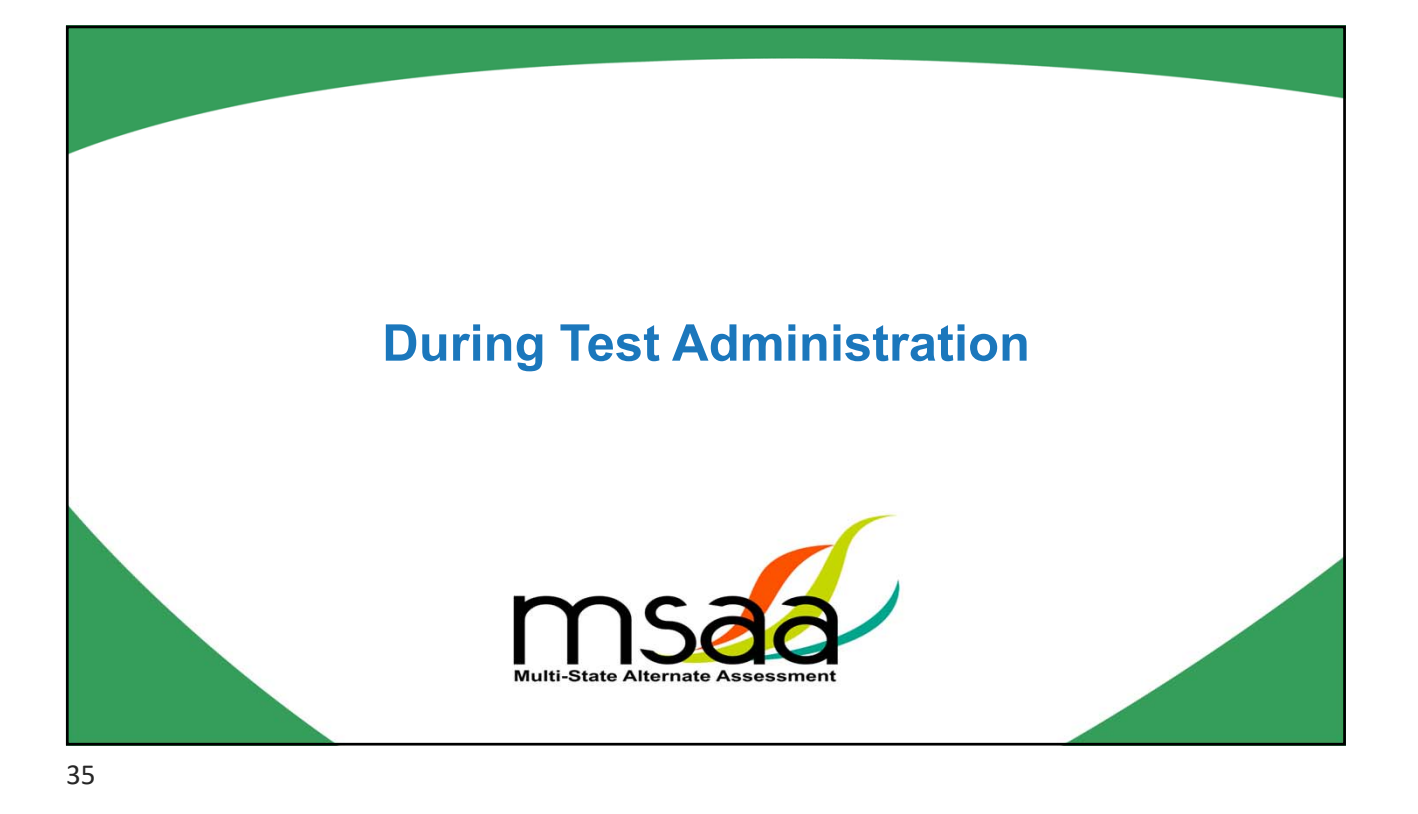

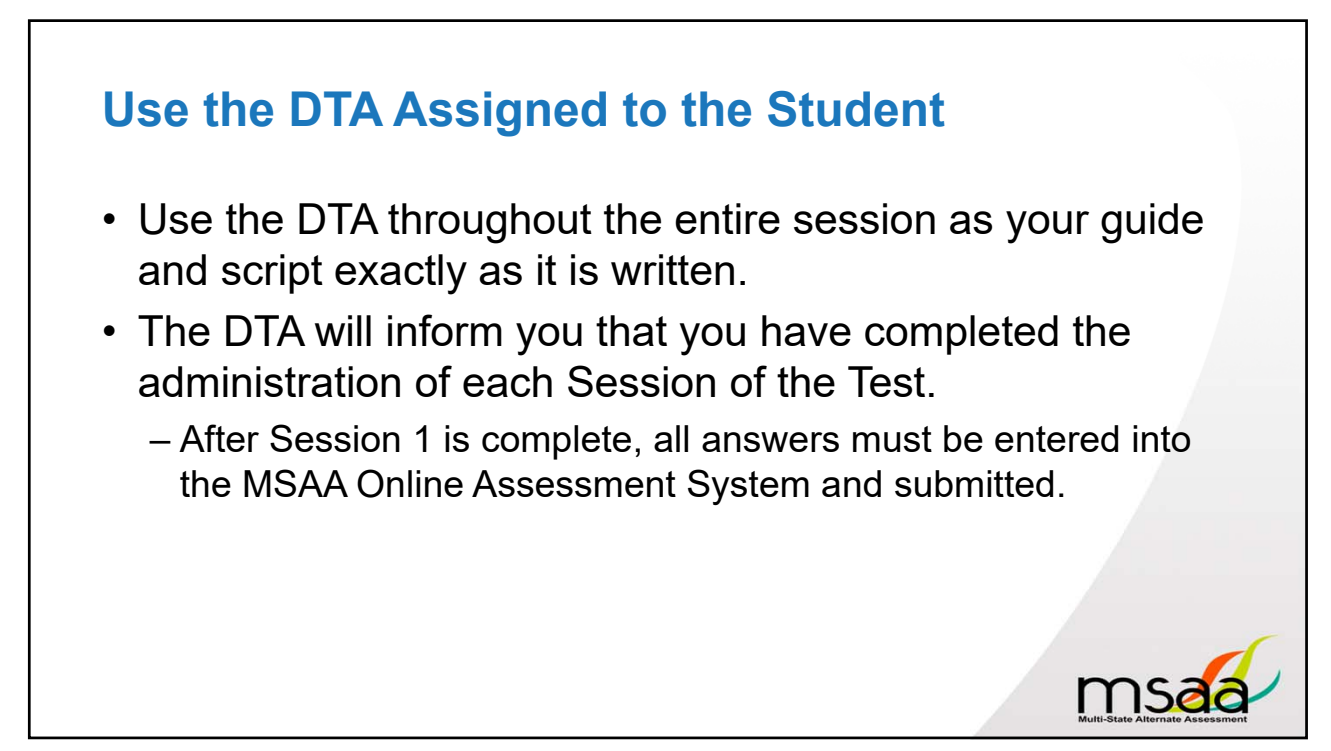

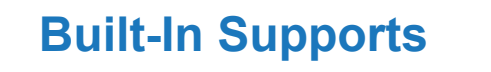

- Entire test can be read aloud
- Repeat items as necessary
- Use of manipulatives
- · Pictures and graphics support what is read
- Use of models and demonstrations
- Horizontal display

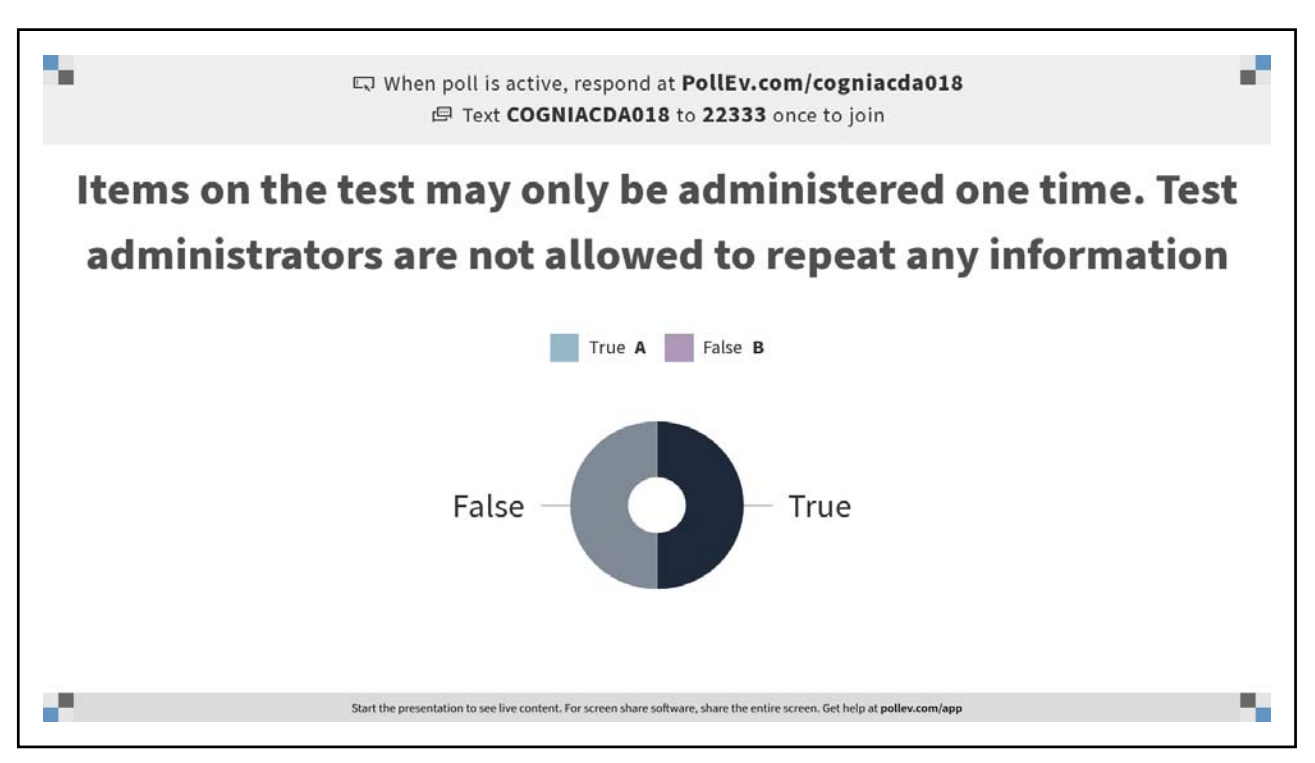

ms

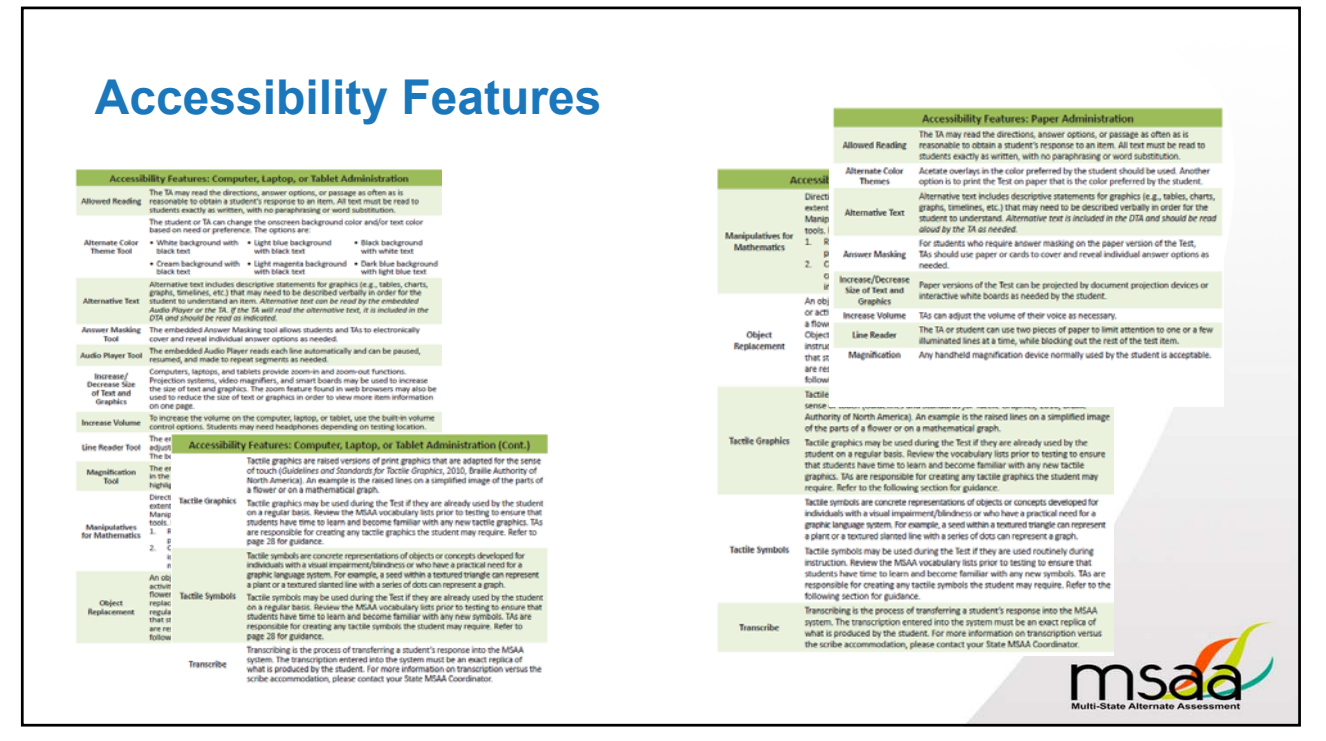

40

#### **Accommodations**

 Accommodations are changes to the environment, presentation, or response that allow access to content but does not alter what is being measured.

msa

- Assistive Technology
- Paper Version of Test
- Scribe
- Sign Language
- Braille Cards
  - Grades 3 and 4 Foundational Reading Items

NOTE: Accommodations must be documented in the students' IEP.

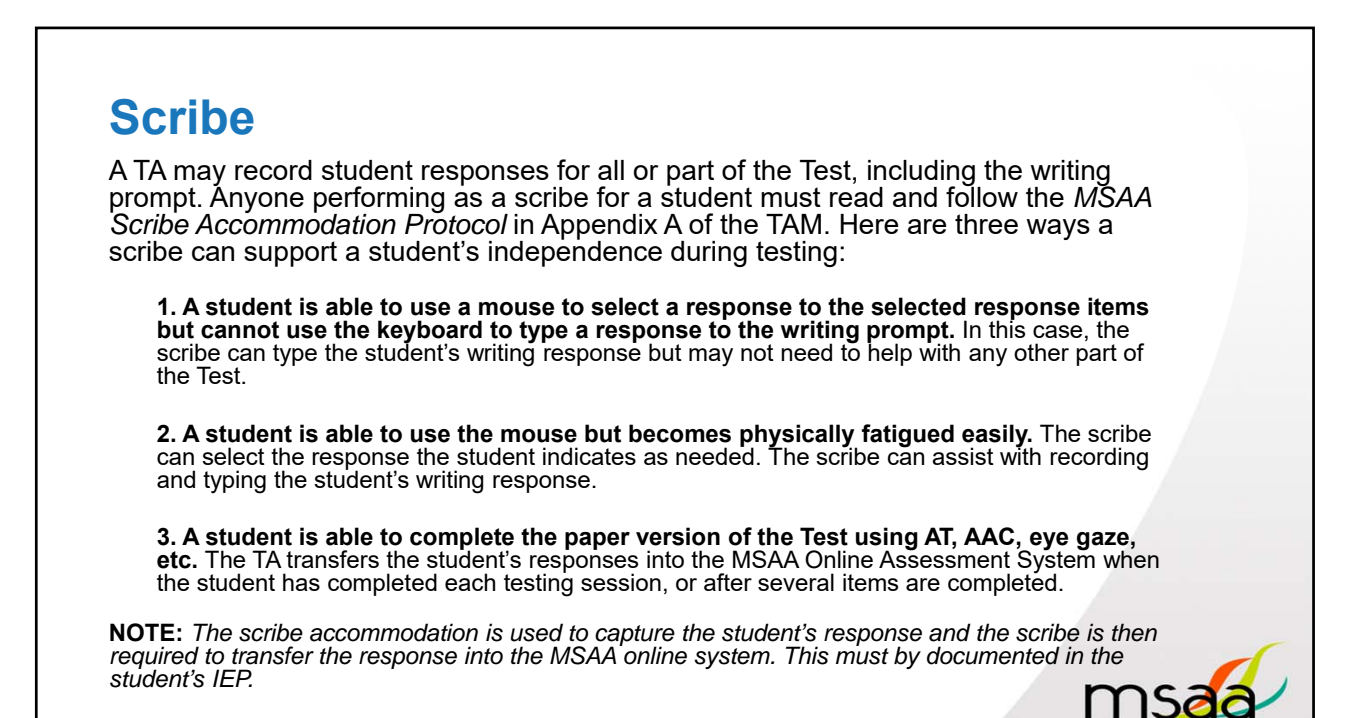

| Scribe - Documented in IEP                                                                                                    | Transcribe – Accessibility<br>Feature (for any student)                                                                                                    |
|----------------------------------------------------------------------------------------------------|----------------------------------------------------------------------------------------------------|
| The scribe accommodation is used to<br>apture the student's response and the<br>cribe is then required to transfer the<br>esponse into the MSAA online system.                                                           | Transcribing is the process of transferring<br>a student's response into the MSAA online<br>system. The transcription entered into the<br>system must be an exact replica of what is<br>produced by the student. |
| <b>Example:</b><br>f a student needs assistance in<br>completing the writing prompt template or<br>uses AT or an AAC device, the TA can act<br>as the scribe if the accommodation is<br>documented in the student's IEP. | <b>Example:</b><br>Student completes the writing prompt<br>template independently and the TA<br>transfers the response into the online<br>system.                                                                |

If you have a student who uses eye gaze to make choices and communicate their needs and wants, what assessment features and/or accommodations would your student need to access the MSAA?

43

# Maintaining the Comfortable Environment TAs may pause and resume the Test as needed Administer the Test when student is most engaged and

- Administer the Test when student is most engaged and focused
  - If student is showing signs of fatigue or is no longer engaged, it is appropriate to pause and resume another time
- Is the schedule working for your student?
- Is the workspace free of distractions?

۰.

## **Maintaining the Secure Environment**

- Maintain all printed test materials in a secure, locked location.
- Protect secure materials from view by other students, teachers, parents, school staff, or other individuals. This includes logging out of the MSAA Online Assessment System and closing the browser after each testing session.
- Do not duplicate, reproduce, or share items or other secure test materials.
- Give all printed test items or other printed material to the TC for secure shredding.

msa

• Delete any test materials, items, and information from the computer and any assistive technology used by the student after testing is complete.

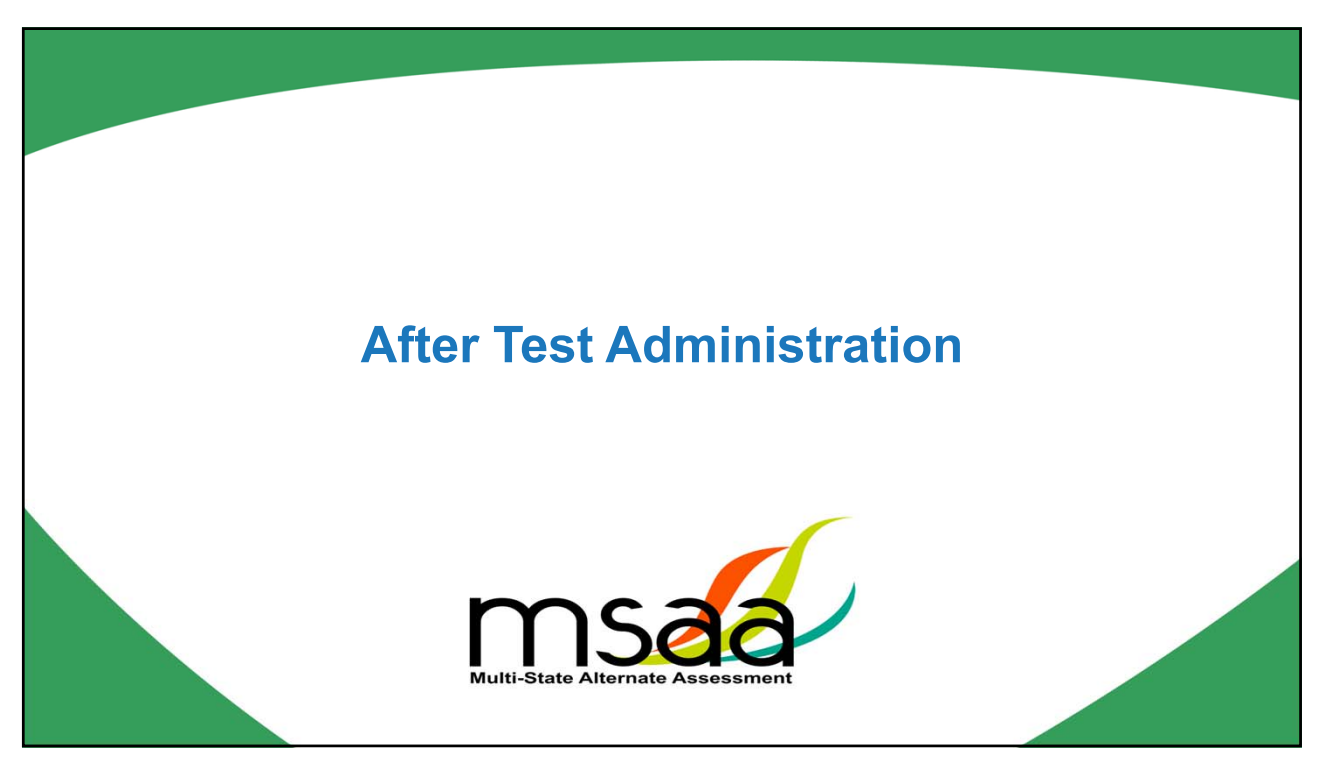

| Ensure All Te | ests Have Been Submitted                                                                       |                                  |
|---------------|------------------------------------------------------------------------------------------------|----------------------------------|
|               | You have reached the end of your session                                                       |                                  |
|               | 25/25 Answered                                                                                 |                                  |
|               | What would you like to do?       Review Current Session       Submit Session       Save & Exit |                                  |
| _             |                                                                                                | Multi-State Alternate Assessment |

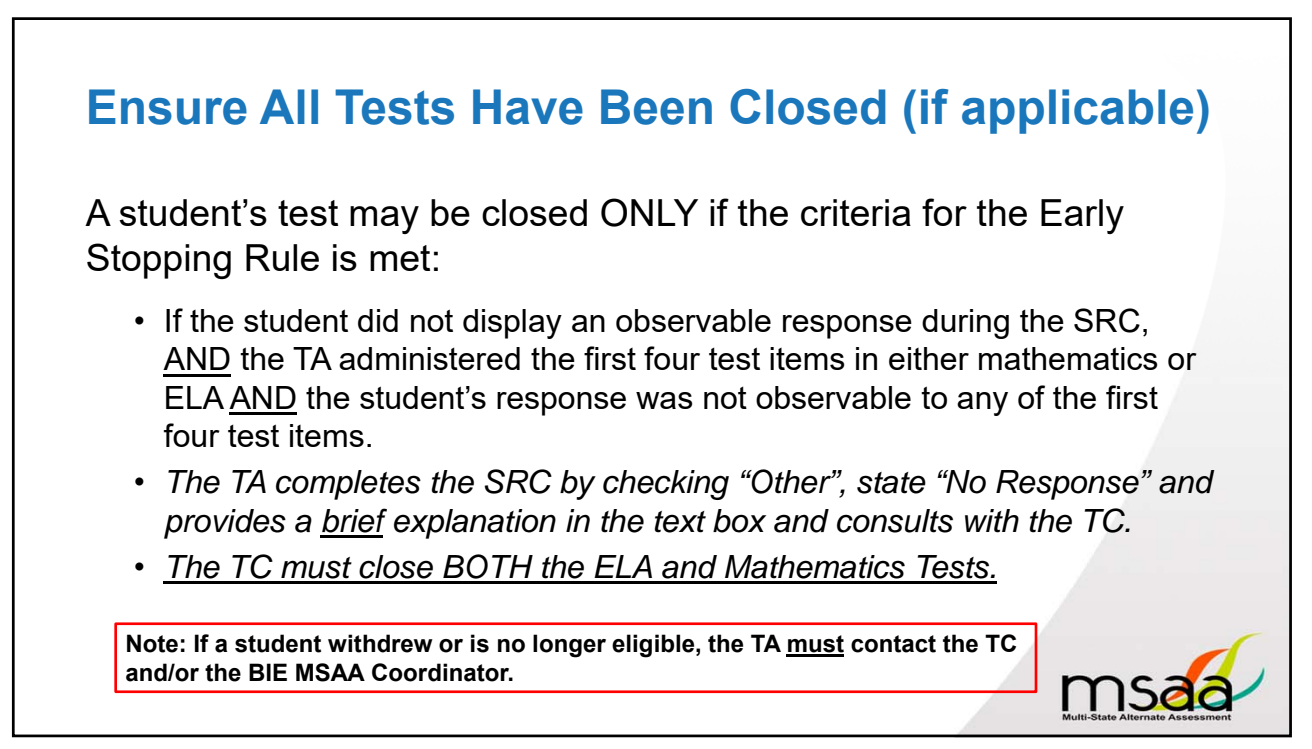

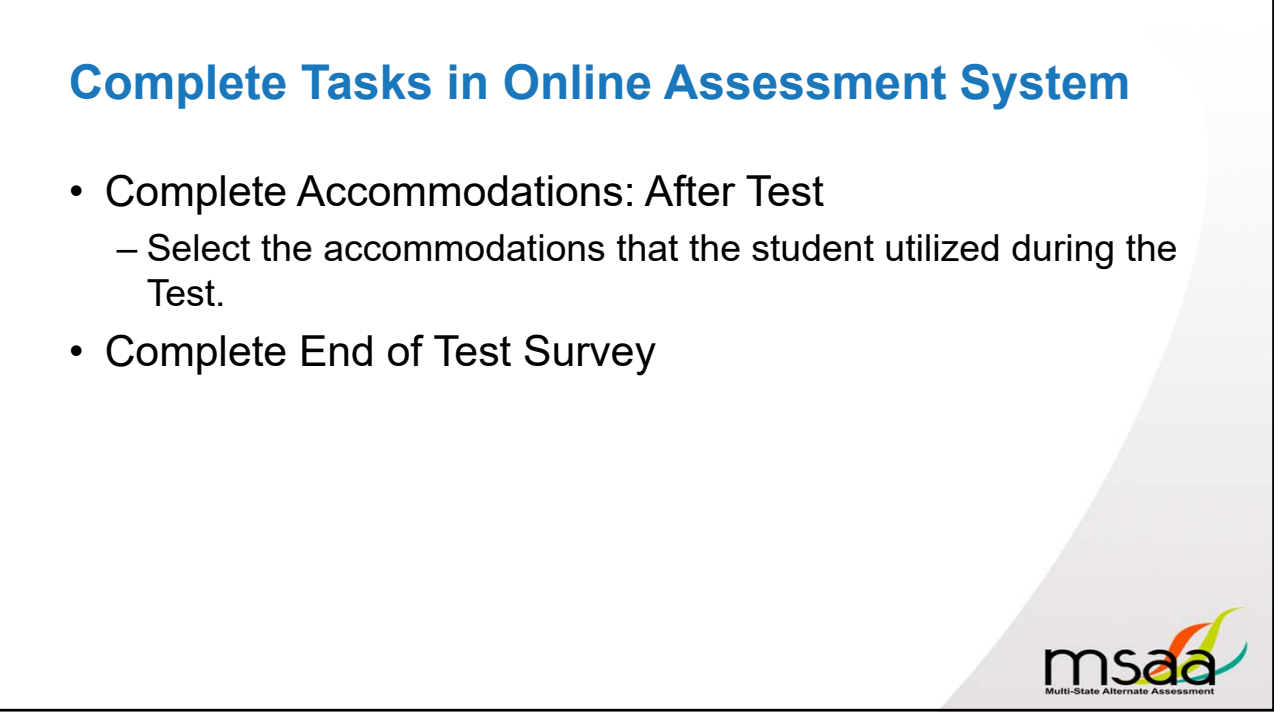

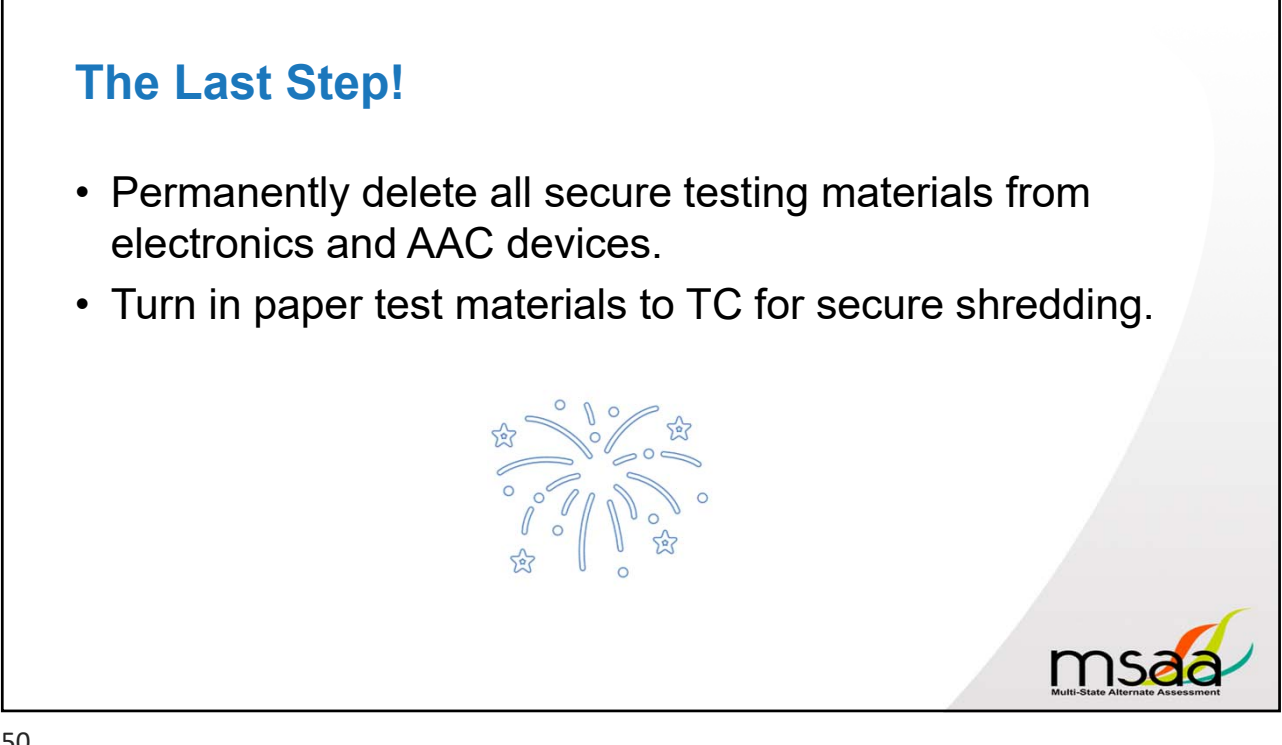

| rtant Dates                                                                                                    | Pg. 2                         |  |
|----------------------------------------------------------------------------------------------------|-------------------------------|--|
| Test Administration Window                                                                                                    |                               |  |
| Action Date(s)                                                                                                    |                               |  |
| MSAA Administration Window Opens                                                                                                    | March 15, 2021, at 8:00 am ET |  |
| Last Day to Submit Requests <ul> <li>Grade Reassignments</li> <li>Reopen Closed Tests</li> </ul>                                                                                  | May 12, 2021                  |  |
| End of Test Survey (EOTS)<br>Complete the EOTS <u>after</u> both Content Area Tests are<br>submitted and/or closed for <u>all</u> Students listed under the<br>TA's Students tab. | March 15 – May 14, 2021       |  |
| MSAA Administration Window Closes<br>All tests must be submitted or closed by 8:00 p.m.<br>Eastern Time.                                                                          | May 14, 2021 at 8:00 p.m. ET  |  |

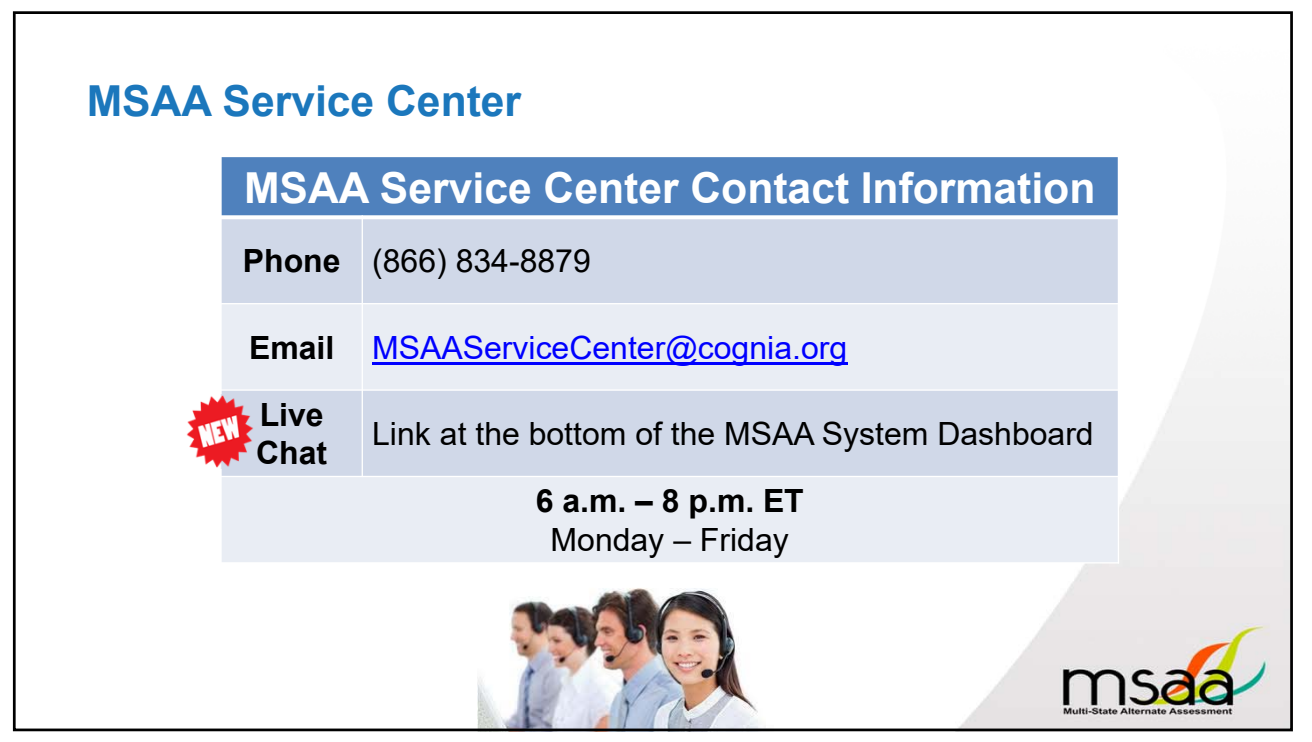

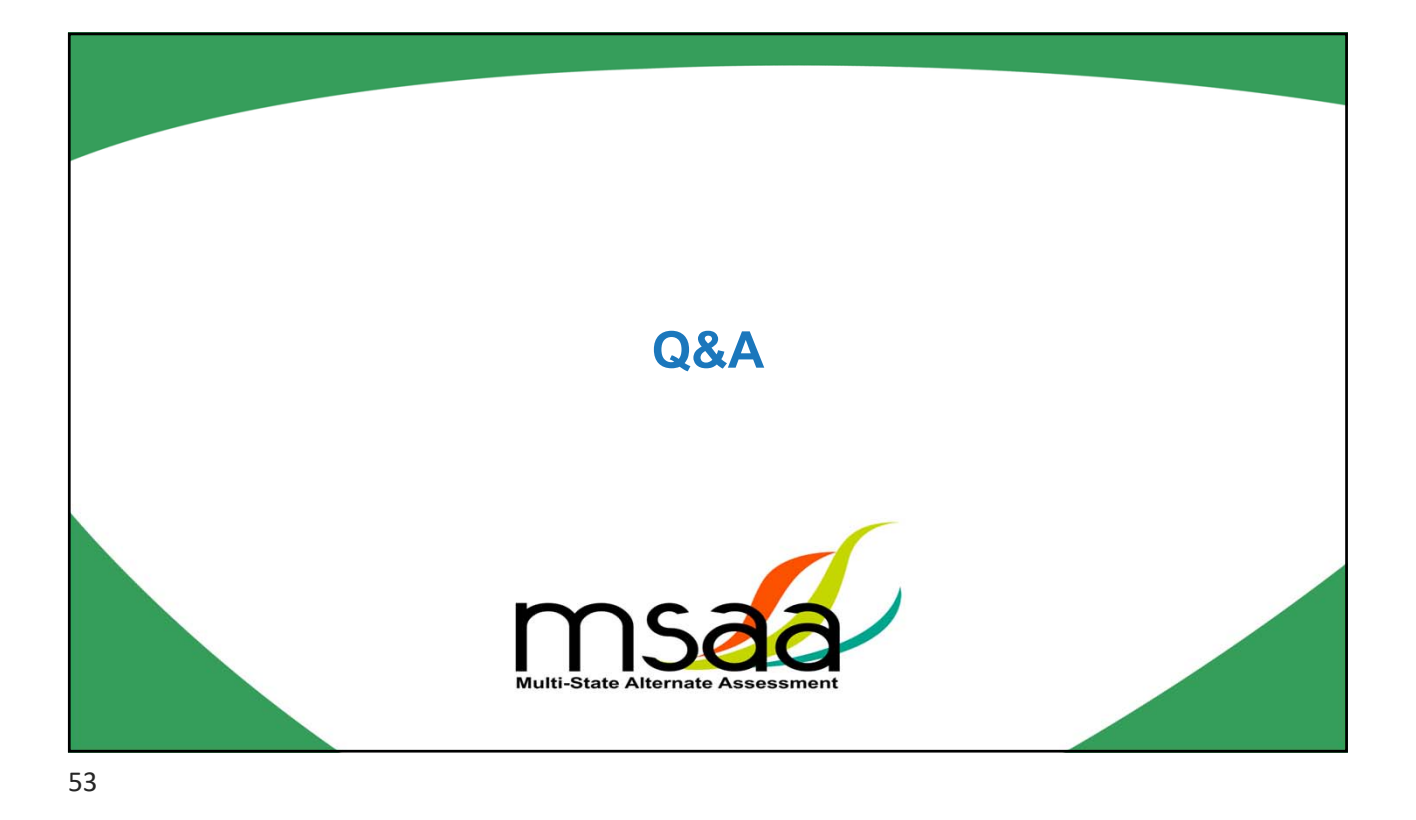

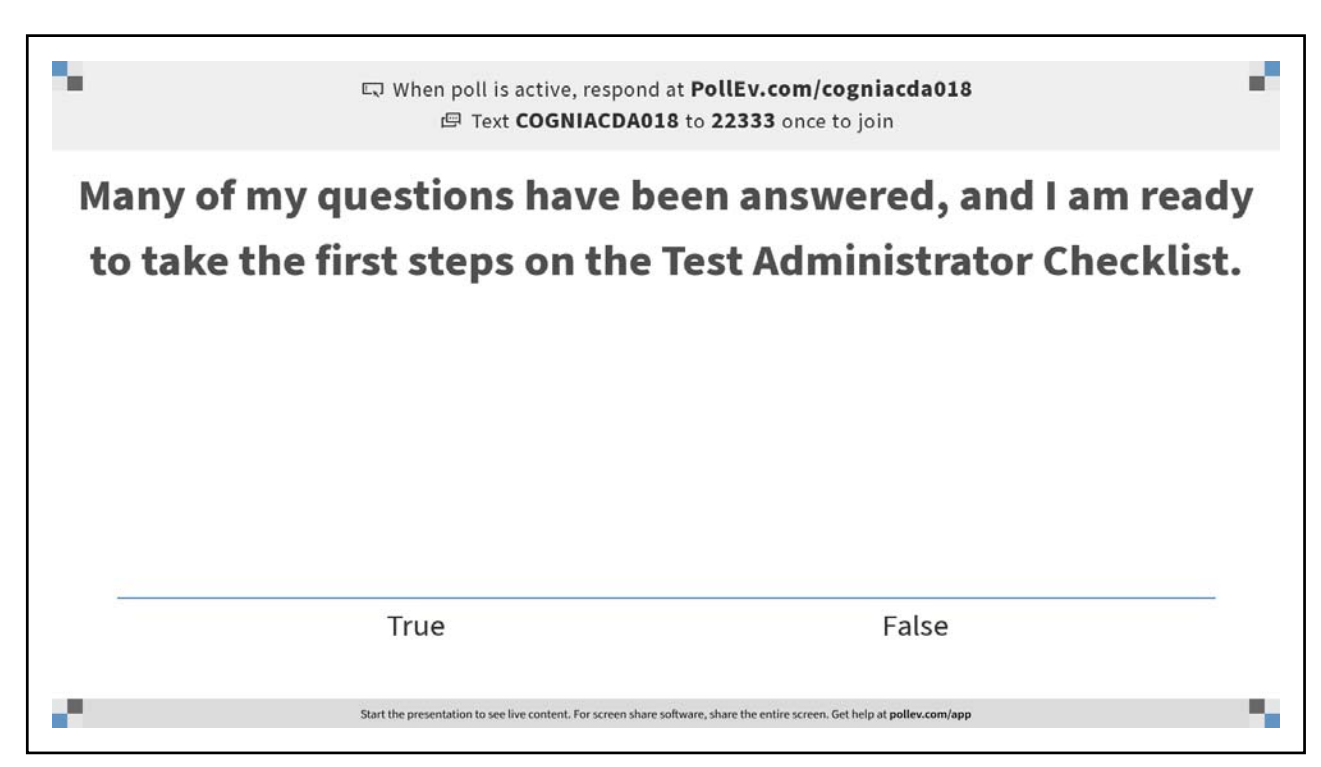

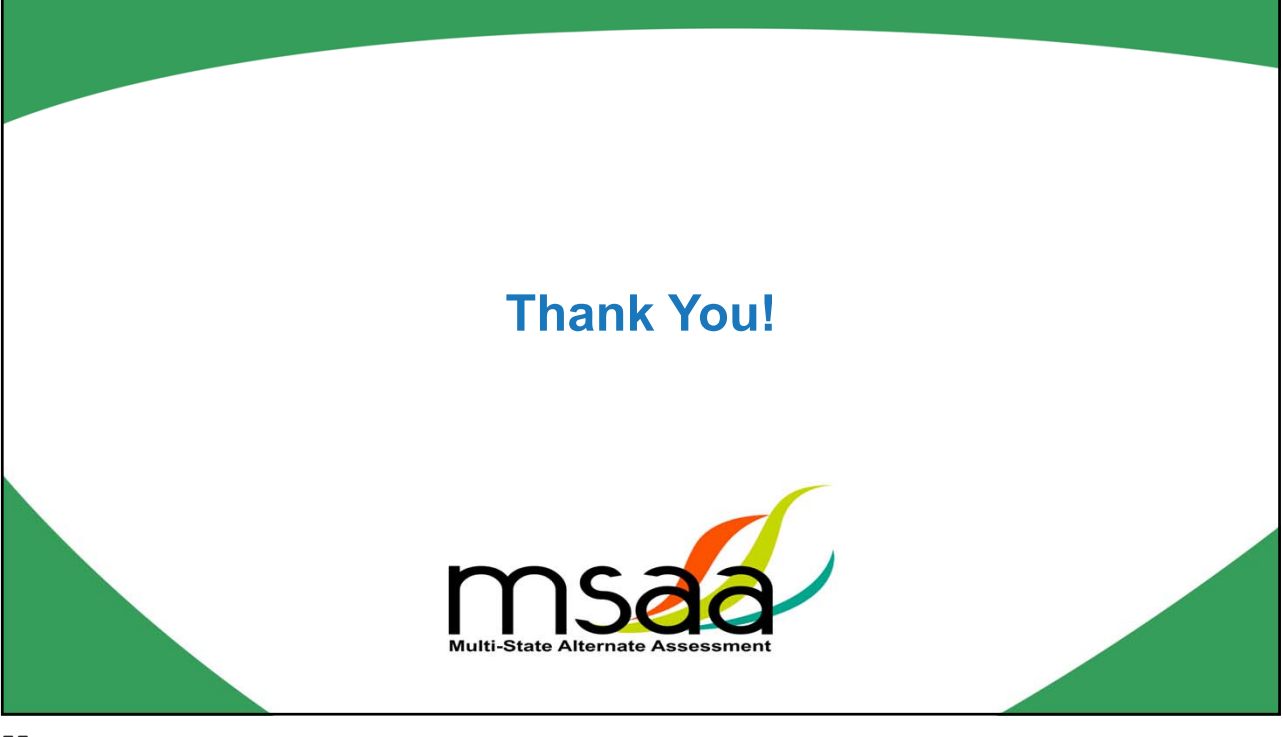